INSTALLATION GUIDE

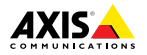

ENGLISH

FRANÇAIS

DEUTSCH

ITALIANO

ESPANÕL

日本語

# AXIS F44 Main Unit

Installation Guide

#### Legal Considerations

Video and audio surveillance can be regulated by laws that vary from country to country. Check the laws in your local region before using this product for surveillance purposes.

This product includes one (1) H.264 decoder license and one (1) AAC decoder license. To purchase further licenses, contact your reseller.

#### Liability

Every care has been taken in the preparation of this document. Please inform your local Axis office of any inaccuracies or omissions. Axis Communications AB cannot be held responsible for any technical or typographical errors and reserves the right to make changes to the product and manuals without prior notice. Axis Communications AB makes no warranty of any kind with regard to the material contained within this document, including, but not limited to, the implied warranties of merchantability and fitness for a particular purpose. Axis Communications AB shall not be liable nor responsible for incidental or consequential damages in connection with the furnishing, performance or use of this material. This product is only to be used for its intended purpose.

#### Intellectual Property Rights

Axis AB has intellectual property rights relating to technology embodied in the product described in this document. In particular, and without limitation, these intellectual property rights may include one or more of the patents listed at www.axis.com/patent.htm and one or more additional patents or pending patent applications in the US and other countries.

This product contains licensed third-party software. See the menu item "About" in the product's user interface for more information.

This product contains source code copyright Apple Computer, Inc., under the terms of Apple Public Source License 2.0 (see www.opensource.apple.com/aps). The source code is available from https://developer.apple.com/bonjour/

#### **Equipment Modifications**

This equipment must be installed and used in strict accordance with the instructions given in the user documentation. This equipment contains no user-serviceable components. Unauthorized equipment changes or modifications will invalidate all applicable regulatory certifications and approvals.

#### Trademark Acknowledgments

AXIS COMMUNICATIONS, AXIS, ETRAX, ARTPEC and VAPIX are registered trademarks or trademark applications of Axis AB in various jurisdictions. All other company names and products are trademarks or registered trademarks of their respective companies.

Apple, Boa, Apache, Bonjour, Ethernet, Internet Explorer, Linux, Microsoft, Mozilla, Real, SMPTE, QuickTime, UNIX, Windows, Windows Vista and WWW are registered trademarks of the respective holders. Java and all Java-based trademarks and logos are trademarks or registered trademarks of Oracle and/or its affiliates. UPnP<sup>TM</sup> is a certification mark of the UPnP<sup>TM</sup> Implementers Corporation.

SD, SDHC and SDXC are trademarks or registered trademarks of SD-3C, LLC in the United States, other countries or both. Also, miniSDHC, microSD, miniSDHC, microSDHC, microSDXC are all trademarks or registered trademarks of SD-3C, LLC in the United States, other countries or both.

#### **Regulatory Information**

### Europe CE This product complies with the applicable CE marking directives and harmonized standards:

- Electromagnetic Compatibility (EMC) Directive 2004/108/EC. See Electromagnetic Compatibility (EMC) on page 2.
- Low Voltage (LVD) Directive 2006/95/EC. See Safety on page 3.
- Restrictions of Hazardous Substances (RoHS) Directive 2011/65/EU. See Disposal and Recycling on page 3.

A copy of the original declaration of conformity may be obtained from Axis Communications AB. See *Contact Information on page 3.* 

### Electromagnetic Compatibility (EMC)

This equipment has been designed and tested to fulfill applicable standards for:

- Radio frequency emission when installed according to the instructions and used in its intended environment.
- Immunity to electrical and electromagnetic phenomena when installed according to the instructions and used in its intended environment.

#### USA

This equipment has been tested using a shielded network cable (STP) and found to comply with the limits for a Class A digital device, pursuant to part 15 of the FCC Rules. These limits are designed to provide reasonable protection against harmful interference when the equipment is operated in a commercial environment. This equipment generates, uses, and can radiate radio frequency energy and, if not installed and used in accordance with the instruction manual, may cause harmful interference to radio communications. Operation of this equipment in a residential area is likely to cause harmful interference in which case the user will be required to correct the interference at his own expense.

The product shall be connected using a shielded network cable (STP) that is properly grounded.

#### Canada

This digital apparatus complies with CAN ICES-3 (Class A). The product shall be connected using a shielded network cable (STP) that is properly grounded.

Cet appareil numérique est conforme à la norme

NMB ICES-3 (classe A). Le produit doit être connecté à l'aide d'un câble réseau blindé (STP) qui est correctement mis à la terre.

#### Europe

This digital equipment fulfills the requirements for RF emission according to the Class A limit of EN 55022. The product shall be connected using a shielded network cable (STP) that is properly grounded. Notice! This is a Class A product. In a domestic environment this product may cause RF interference, in which case the user may be required to take adequate measures.

This product fulfills the requirements for emission and immunity according to EN 50121-4 and IEC 62236-4 railway applications.

This product fulfills the requirements for immunity according to EN 61000-6-1 residential, commercial and light-industrial environments.

This product fulfills the requirements for immunity according to EN 61000-6-2 industrial environments.

This product fulfills the requirements for immunity according to EN 55024 office and commercial environments

#### Australia/New Zealand

This digital equipment fulfills the requirements for RF emission according to the Class A limit of AS/NZS CISPR 22. The product shall be connected using a shielded network cable (STP) that is properly grounded. Notice! This is a Class A product. In a domestic environment this product may cause RF interference, in which case the user may be required to take adequate measures.

#### Japan

この装置は、クラスA 情報技術装置です。 この表直は、クマスA 情報技術装直です。こ の装置を家庭環境で使用すると電波妨害を引 き起こすことがあります。この場合には使用 者が適切な対策を講ずるよう要求されるこ とがあります。本製品は、シールドネット ワークケーブル(STP)を使用して接続してくだ さい。また適切に接地してください。

#### Korea

Norca 이 기기는 업무용(A급) 전자파적합기기로서 판매자 또는 사용자는 이 점을 주의하시기 바라며, 가정외의 지역에서 사용하는 것을 목 적으로 합니다. 적질히 접지된 STP (shielded twisted pair) 케이블을 사용하여 제품을 연 결 하십시오.

#### Safetv

This product complies with IEC/EN/UL 60950-1. Safety of Information Technology Equipment. If its connecting cables are routed outdoors, the product shall be grounded either through a shielded network cable (STP) or other appropriate method.

The power supply used with this product shall fulfill the requirements for Safety Extra Low Voltage (SELV) and Limited Power Source (LPS) according to IEC/EN/UL 60950-1.

### Disposal and Recycling

When this product has reached the end of its useful life, dispose of it according to local laws and regulations. For information about your nearest designated collection point, contact your local authority responsible for waste disposal. In accordance with local legislation, penalties may be applicable for incorrect disposal of this waste.

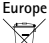

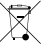

This symbol means that the product shall not be disposed of together with household or commercial waste. Directive 2012/19/EU on waste electrical and electronic equipment (WEEE) is applicable in the European Union member states. To prevent potential harm to human health and the environment, the product must be disposed of in an approved and environmentally safe recycling process. For information about your nearest designated collection point, contact your local authority responsible for waste disposal. Businesses should contact the product supplier for information about how to dispose of this product correctly.

This product complies with the requirements of Directive 2011/65/EU on the restriction of the use of certain hazardous substances in electrical and electronic equipment (RoHS).

#### China e

This product complies with the requirements of the legislative act Administration on the Control of Pollution Caused by Electronic Information Products (ACPFIP).

#### Contact Information

Axis Communications AB Emdalavägen 14 223 69 Lund Sweden

Tel: +46 46 272 18 00 Fax: +46 46 13 61 30

www.axis.com

#### Support

Should you require any technical assistance, please contact your Axis reseller. If your questions cannot be answered immediately, your reseller will forward your queries through the appropriate channels to ensure a rapid response. If you are connected to the Internet, you can:

- download user documentation and software updates
- find answers to resolved problems in the FAQ database. Search by product, category, or phrase
- report problems to Axis support staff by logging in to your private support area

- chat with Axis support staff (selected countries ٠ only) visit Axis Support at www.axis.com/techsup/
- •

### Learn More!

Visit Axis learning center www.axis.com/academy/ for useful trainings, webinars, tutorials and guides.

# Safety Information

Read through this Installation Guide carefully before installing the product. Keep the Installation Guide for future reference.

| Hazard Levels    |                                                                                                  |
|------------------|--------------------------------------------------------------------------------------------------|
| <b>A</b> DANGER  | Indicates a hazardous situation which, if not avoided, will result in death or serious injury.   |
| <b>A</b> WARNING | Indicates a hazardous situation which, if not avoided, could result in death or serious injury.  |
| <b>A</b> CAUTION | Indicates a hazardous situation which, if not avoided, could result in minor or moderate injury. |
| NOTICE           | Indicates a situation which, if not avoided, could result in damage to property.                 |

# Other Message Levels

| Important | Indicates significant information which is essential for the product to function correctly. |
|-----------|---------------------------------------------------------------------------------------------|
| Note      | Indicates useful information which helps in getting the most out of the product.            |

# **Safety Instructions**

## NOTICE

- The Axis product shall be used in compliance with local laws and regulations.
- To use the Axis product outdoors, or in similar environments, it shall be installed in an approved outdoor housing.
- Store the Axis product in a dry and ventilated environment.
- Avoid exposing the Axis product to shocks or heavy pressure.
- Do not install the product on unstable brackets, surfaces or walls.
- Use only applicable tools when installing the Axis product. Excessive force could cause damage to the product.
- Do not use chemicals, caustic agents, or aerosol cleaners.
- Use a clean cloth dampened with pure water for cleaning.
- Use only accessories that comply with technical specification of the product. These can be provided by Axis or a third party.
- Use only spare parts provided by or recommended by Axis.
- Do not attempt to repair the product by yourself. Contact Axis support or your Axis reseller for service matters.

# Transportation

# NOTICE

• When transporting the Axis product, use the original packaging or equivalent to prevent damage to the product.

# Battery

The Axis product uses a 3.0 V BR/CR2032 lithium battery as the power supply for its internal real-time clock (RTC). Under normal conditions this battery will last for a minimum of five years.

Low battery power affects the operation of the RTC, causing it to reset at every power-up. When the battery needs replacing, a log message will appear in the product's server report. For more information about the server report, see the product's setup pages or contact Axis support.

The battery should not be replaced unless required, but if the battery does need replacing, contact Axis support at *www.axis.com/techsup* for assistance.

### WARNING

- Risk of explosion if the battery is incorrectly replaced.
- Replace only with an identical battery or a battery which is recommended by Axis.
- Dispose of used batteries according to local regulations or the battery manufacturer's instructions.

# Installation Guide

This Installation Guide provides instructions for installing AXIS F44 Main Unit on your network. For other aspects of using the product, see the User Manual available at *www.axis.com* 

# Installation Steps

- 1. Make sure the package contents, tools and other materials necessary for the installation are in order. See *page 9*.
- 2. Study the hardware overview. See page 10.
- 3. Study the specifications. See page 15.
- 4. Install the hardware. See page 19.
- 5. Access the product. See page 20.

# Package Contents

- AXIS F44 Main Unit
- 2-pin power connector block
- 6-pin I/O connector block
- 5-pin RS232 connector block
- Installation and Management Software CD
- Printed materials
  - Installation Guide (this document)
  - Extra serial number label (2x)
  - AVHS Authentication key

# **Recommended Tools**

Torx screwdriver T20 to remove the plastic cover bottom

# **Optional Accessories**

• AXIS F8001 Surface Mount with Strain Relief

ENGLISH

• AXIS F8002 DIN Rail Clip

For information about available accessories, see www.axis.com

# Hardware Overview

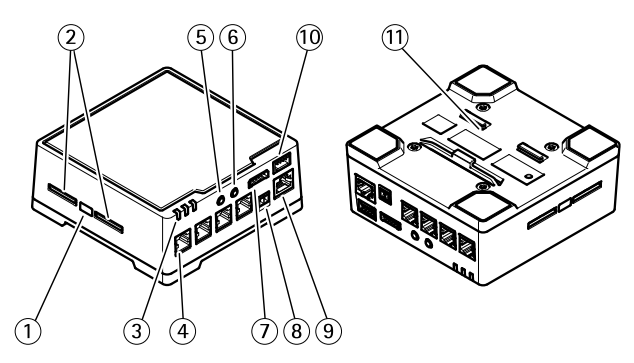

- 1. Control button
- 2. SD card slots
- 3. LEDs (Power, Status, Network)
- 4. RJ12 connector (4 nos.)
- 5. Audio in
- 6. Audio out
- 7. I/O connector
- 8. Power connector
- 9. Network connector (PoE)
- 10. RS232 connector
- 11. Plastic bottom plate

## Shorten Sensor Unit Cable

The sensor unit is delivered with a cable. To shorten the cable follow these steps:

- 1. Cut the cable to the desired length. Measure from the sensor unit.
- 2. Strip the plastic outer coating from the end of the cable.
- 3. Peel back the shield.
- 4. Flatten the colored wires in the order described below.

| 1 | Brown       |
|---|-------------|
| 2 | White/brown |
| 3 | Not used    |
| 4 | Not used    |
| 5 | White/blue  |
| 6 | Blue        |

5. Insert the wires all the way into a shielded 6P6C RJ12 connector.

## NOTICE

Make sure that the wires stay in the correct order and that the cable shield makes good contact with the connector shield.

6. Use a crimping tool to fasten the connector to the cable.

# **AXIS F44 Main Unit**

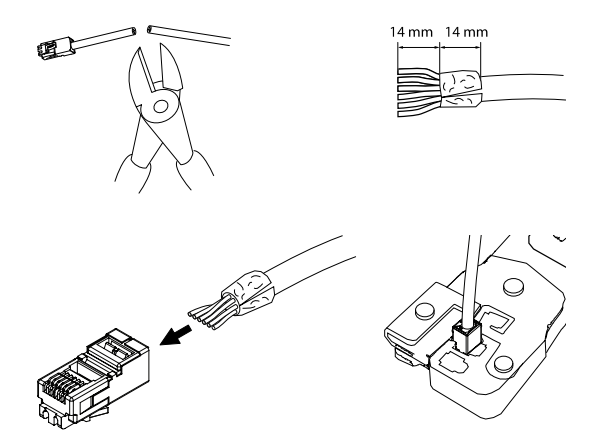

# LED Indicators

| LED          | Color      | Indication                                                                      |  |
|--------------|------------|---------------------------------------------------------------------------------|--|
| Net-<br>work | Green      | Steady for connection to a 100 Mbit/s network.<br>Flashes for network activity. |  |
|              | Am-<br>ber | Steady for connection to a 10 Mbit/s network. Flashes for network activity.     |  |
|              | Unlit      | No network connection.                                                          |  |
| Sta-         | Green      | Steady green for normal operation.                                              |  |
| tus          | Am-<br>ber | Steady during startup and when restoring settings.                              |  |
|              | Red        | Slow flash for failed upgrade.                                                  |  |

| Po- | Green      | Normal operation.                            |
|-----|------------|----------------------------------------------|
| wer | Am-<br>ber | Flashes green/amber during firmware upgrade. |

### Note

- The Status LED can be configured to be unlit during normal operation. To configure, go to Setup > System Options > Ports & Devices > LED. See the online help for more information.
- The Status LED can be configured to flash while an event is active.
- The Status LED can be configured to flash for identifying the unit. Go to Setup > System Options > Maintenance .
- The Network LED can be disabled so that it does not flash when there is network traffic. To configure, go to Setup > System Options > Ports & Devices > LED. See the online help for more information.

### **Connectors and Buttons**

For specifications and operating conditions, see page 15.

### **Network Connector**

RJ45 Ethernet connector with Power over Ethernet (PoE).

### NOTICE

The product shall be connected using a shielded network cable (STP). All cables connecting the product to the network shall be intended for their specific use. Make sure that the network devices are installed in accordance with the manufacturer's instructions. For information about regulatory requirements, see *Electromagnetic Compatibility (EMC) on page 2*.

### I/O Connector

Use with external devices in combination with, for example, tampering alarms, motion detection, event triggering, time lapse recording and alarm notifications. In addition to the 0 V DC reference point and power (DC output), the I/O connector provides the interface to:

- Digital output For connecting external devices such as relays and LEDs. Connected devices can be activated by the VAPIX® Application Programming Interface, output buttons on the Live View page or by an Action Rule. The output will show as active (shown under System Options > Ports & Devices) if the alarm device is activated.
- Digital input An alarm input for connecting devices that can toggle between an open and closed circuit, for example: PIRs, door/window contacts, glass break detectors, etc. When a signal is received the state changes and the input becomes active (shown under System Options > Ports & Devices).

### Power Connector

2-pin terminal block for power input. Use a Safety Extra Low Voltage (SELV) compliant limited power source (LPS) with either a rated output power limited to  $\leq$ 100 W or a rated output current limited to  $\leq$ 5 A.

### Audio Connector

The Axis product has the following audio connectors:

- Audio in 3.5 mm input for a mono microphone, or a line-in mono signal (left channel is used from a stereo signal).
- Audio out 3.5 mm output for audio (line level) that can be connected to a public address (PA) system or an active speaker with a built-in amplifier. A stereo connector must be used for audio out.

### RS232 Connector

5-pin terminal block for the RS232 serial interface used to control auxiliary equipment. In order to use the RS232 port, a third party application for AXIS Camera Application Platform is required.

### **RJ12 Connector**

The RJ12 connector is used for connecting the sensor unit to the main unit. For information on how to shorten the sensor unit cable see *Shorten Sensor Unit Cable on page 10.* 

### SD Card Slot

An SD card (not included) can be used for local recording with removable storage. For more information, see *Specifications on page 15*.

## NOTICE

To prevent corruption of recordings, the SD card should be unmounted before removal. To unmount, go to Setup > System Options > Storage > SD Card and click Unmount.

#### Note

For SD card recommendations see www.axis.com

### **Control Button**

The control button is used for:

- Resetting the product to factory default settings. See page 21.
- Connecting to an AXIS Video Hosting System service or AXIS Internet Dynamic DNS Service. For more information about these services, see the User Manual.

# Specifications

The Axis product is intended for indoor use.

# **AXIS F44 Main Unit**

| Product  | Classifica-<br>tion | Temperature                              | Humidity                      |
|----------|---------------------|------------------------------------------|-------------------------------|
| AXIS F44 | IEC/EN 605<br>29    | -30 °C to 60 °C<br>(-22 °F to<br>140 °F) | 10-85% RH<br>(non-condensing) |

## Connectors

## I/O Connector

6-pin terminal block for:

- Auxiliary power (DC output) Digital Input Digital Output O V DC (-) •

- •

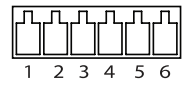

| Func-<br>tion | P-<br>i-<br>n | Notes                                                                                            | Specifications              |
|---------------|---------------|--------------------------------------------------------------------------------------------------|-----------------------------|
| 0 V DC (-)    | 1             |                                                                                                  | 0 V DC                      |
| DC<br>output  | 2             | Can be used to power auxiliary<br>equipment.<br>Note: This pin can only be used<br>as power out. | 12 V DC<br>Max load = 50 mA |

| Config-   | 3 | Digital input – Connect to pin                                                                                                    | 0 to max 30 V DC                           |
|-----------|---|----------------------------------------------------------------------------------------------------|--------------------------------------------|
| urable    | - | 1 to activate, or leave floating                                                                                                    |                                            |
| (Input or | 6 | (unconnected) to deactivate.                                                                                                    |                                            |
| Suput     |   | Digital output – Connected<br>to pin 1 when activated,<br>floating (unconnected) when<br>deactivated. If used with an<br>inductive load, e.g. a relay,<br>a diode must be connected<br>in parallel with the load, for<br>protection against voltage<br>transients. | 0 to max 30 V DC,<br>open drain,<br>100 mA |

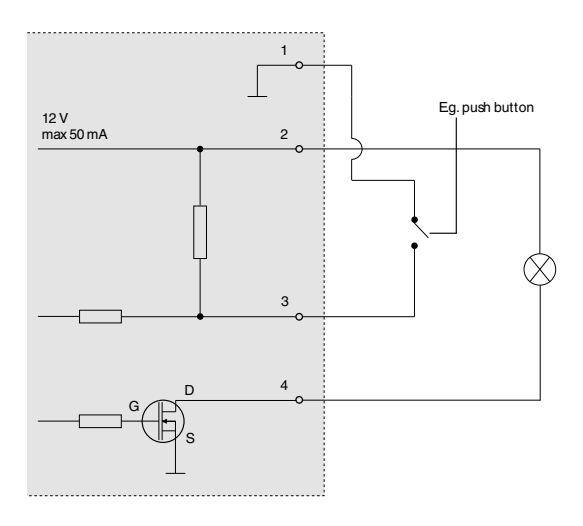

ENGLISH

### **Power Connector**

2-pin terminal block for power input. Use a Safety Extra Low Voltage (SELV) compliant limited power source (LPS) with either a rated output power limited to ≤100 W or a rated output current limited to ≤5 A. DC power input

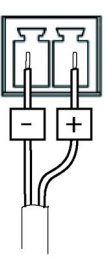

### Audio Connector

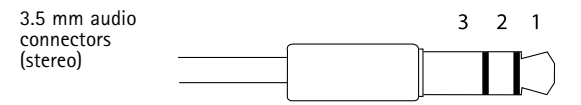

|                 | 1 Tip              | 2 Ring | 3<br>Sleeve |
|-----------------|--------------------|--------|-------------|
| Audio<br>Input  | Microphone/Line in |        | Ground      |
| Audio<br>Output | Line out (mono)    |        | Ground      |

### RS232 Connector

5-pin terminal block for the RS232 serial interface used to control auxiliary equipment. The port can be used in the following modes:

• 2TX/2RX RS-232 interface (TXD, RTS, GND, CTS, RXD)

| Function      | Pin | Notes                 |
|---------------|-----|-----------------------|
| RS232 TD alt  | 1   | RS-232 Driver Output  |
| RS232 RTS alt | 2   |                       |
| RS232 GND     | 3   | Ground                |
| RS232 CTS alt | 4   | RS-232 Receiver Input |
| RS232 RD alt  | 5   |                       |

### SD Card Slot

The Axis product supports SD cards with up to 64 GB of storage. For best recording performance, use ultra-high speed SD cards (SDHC UHS-I or SDXC UHS-I).

# Install the Hardware

The Axis F41/F44 Main Unit can be placed on a table desktop or mounted on a DIN rail. To facilitate routing the cables from the top or side remove the 4 screws (Torx T20) and suitably realign the bottom plate under the unit (see *Hardware Overview on page 10*). See www.axis.com for optional accessories.

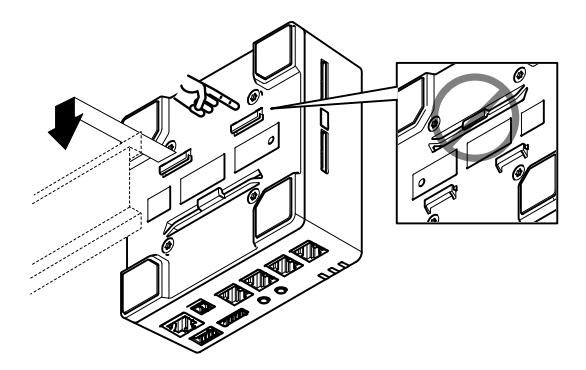

- 1. If required, press to release the dummy SD card and insert an SD memory card in the SD memory card slot.
- 2. Attach the network cable to connect the unit to the network.
- 3. Connect the sensor unit to the main unit with the RJ12 cable.
- 4. If required, connect an AC/DC power supply to the power connector.
- 5. If required, attach the I/O cable using the 6-pin I/O connector block to connect external input/output devices.
- 6. If required, attach the audio cables to connect an active speaker/external microphone.
- If required, attach the RS232 cable to connect to auxiliary equipment.

# Access the Product

Use the tools provided on the Installation and Management Software CD to assign an IP address, set the password and access the video stream. This information is also available from the support pages on *www.axis.com/techsup/* 

# **Reset to Factory Default Settings**

### Important

Reset to factory default should be used with caution. A reset to factory default will reset all settings, including the IP address, to the factory default values.

### Note

The installation and management software tools are available on the CD supplied with the product and from the support pages on *www.axis.com/techsup* 

To reset the product to the factory default settings:

- 1. Disconnect power from the product.
- 2. Press and hold the control button and reconnect power. See *Hardware Overview on page 10.*
- 3. Keep the control button pressed for about 15–30 seconds until the status LED indicator flashes amber.
- 4. Release the control button. The process is complete when the status LED indicator turns green. The product has been reset to the factory default settings. If no DHCP server is available on the network, the default IP address is 192.168.0.90
- Using the installation and management software tools, assign an IP address, set the password, and access the video stream.

### Note

To reset a single channel to the original factory default settings, use the button provided in that product's webpage.

It is also possible to reset parameters to factory default via the web interface. Go to Setup > System Options > Maintenance.

# **Further Information**

The User Manual is available at www.axis.com

Visit www.axis.com/techsup to check if there is updated firmware available for your network product. To see the currently installed firmware version, go to Setup > About.

Visit Axis learning center www.axis.com/academy for useful trainings, webinars, tutorials and guides.

# Warranty Information

For information about Axis' product warranty and thereto related information, see <a href="http://www.axis.com/warranty/">www.axis.com/warranty/</a>

# Informations sur la sécurité

Lisez attentivement ce guide d'installation avant d'installer l'appareil. Conservez le guide d'installation pour toute référence ultérieure.

# Niveaux de risques

| <b>A</b> DANGER    | Indique une situation dangereuse qui, si elle n'est<br>pas évitée, entraînera le décès ou des blessures<br>graves.          |
|--------------------|----------------------------------------------------------------------------------------------------|
| AVERTISSEMENT      | Indique une situation dangereuse qui, si elle n'est<br>pas évitée, pourrait entraîner le décès ou des<br>blessures graves.  |
| <b>A</b> ATTENTION | Indique une situation dangereuse qui, si elle<br>n'est pas évitée, pourrait entraîner des blessures<br>légères ou modérées. |
| AVIS               | Indique une situation qui, si elle n'est pas évitée,<br>pourrait endommager l'appareil.                                     |
| Autres niveaux     | de message                                                                                                    |
|                    |                                                                                                    |

Important Indique les informations importantes, nécessaires pour assurer le bon fonctionnement de l'appareil.

Note Indique les informations utiles qui permettront d'obtenir le fonctionnement optimal de l'appareil.

# Consignes de sécurité

# AVIS

- Le produit Axis doit être utilisé conformément aux lois et règlementations locales en vigueur.
- Pour pouvoir utiliser le produit Axis à l'extérieur, ou dans des environnements similaires, il doit être installé dans un boîtier d'extérieur homologué.
- Conserver ce produit Axis dans un environnement sec et ventilé.
- Ne pas exposer ce produit Axis aux chocs ou aux fortes pressions.
- Ne pas installer ce produit sur des supports, surfaces ou murs instables.
- Utiliser uniquement des outils recommandés pour l'installation de l'appareil Axis. Une force excessive appliquée sur l'appareil pourrait l'endommager.
- Ne pas utiliser de produits chimiques, de substances caustiques ou de nettoyants pressurisés.
- Utiliser un chiffon propre imbibé d'eau pure pour le nettoyage.
- Utiliser uniquement des accessoires conformes aux caractéristiques techniques du produit. Ils peuvent être fournis par Axis ou un tiers.
- Utiliser uniquement les pièces de rechange fournies ou recommandées par Axis.
- Ne pas essayer de réparer ce produit par vous-même. Contacter l'assistance technique d'Axis ou votre revendeur Axis pour des problèmes liés à l'entretien.

# Transport

- AVIS
- Lors du transport du produit Axis, utilisez l'emballage d'origine ou un équivalent pour éviter d'endommager le produit.

# Batterie

Le produit Axis utilise une batterie au lithium BR/CR2032 3,0 V comme alimentation de son horloge en temps réel interne (RTC). Dans des conditions normales, cette batterie a une durée de vie minimale de cinq ans.

Si la batterie est faible, le fonctionnement de l'horloge en temps réel peut être affecté et entraîner sa réinitialisation à chaque mise sous tension. Un message enregistré apparaît dans le rapport de serveur du produit lorsque la batterie doit être remplacée. Pour tout complément d'information concernant le rapport de serveur, reportez-vous aux pages de Configuration du produit ou contactez l'assistance technique d'Axis.

La batterie doit être remplacée uniquement en cas de besoin, et pour ce faire, contactez l'assistance technique d'Axis à l'adresse *www.axis.com/techsup* pour obtenir de l'aide.

## AVERTISSEMENT

- Risque d'explosion si la batterie est remplacée de façon incorrecte.
- Remplacez-la uniquement par une batterie identique ou une batterie recommandée par Axis.
- Mettez au rebut les batteries usagées conformément aux réglementations locales ou aux instructions du fabricant de la batterie.

# Guide d'installation

Ce guide d'installation vous explique comment installer l'unité principale AXIS F44 sur votre réseau. Pour toute autre information relative à l'utilisation du produit, reportez-vous au manuel de l'utilisateur disponible sur le site www.axis.com

# Procédures d'installation

- 1. Assurez-vous que les outils et autres matériels nécessaires à l'installation sont inclus dans l'emballage. Cf. *page 27*.
- 2. Consultez la description du matériel. Cf. page 28.
- 3. Étudiez les caractéristiques. Cf. page 34.
- 4. Installez le matériel. Cf. page 39.
- 5. Utilisez le produit. Cf. page 40.

# Contenu de l'emballage

- Unité principale AXIS F44
- Connecteur d'alimentation à 2 broches
- Bloc de connexion E/S à 6 broches
- Bloc de connexion RS232 à 5 broches
- CD d'installation et de gestion
- Documents imprimés
  - Guide d'installation (ce document)
  - Étiquette supplémentaire de numéro de série (x2)
  - Clé d'authentification AVHS

# Outils recommandés

 Tournevis Torx T20 pour retirer le couvercle inférieur en plastique

# Accessoires en option

- Montage en surface AXIS F8001 avec réducteur de tension
- Clip pour rail DIN AXIS F8002

Pour plus d'informations sur les accessoires disponibles, consultez le site www.axis.com

# Aperçu du matériel

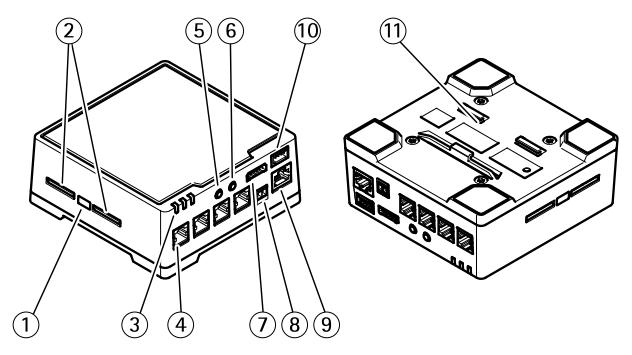

- 1. Bouton de commande
- 2. Emplacements pour carte SD
- 3. DEL (alimentation, réseau, état)
- 4. Connecteur RJ12 (4)
- 5. Entrée audio
- 6. Sortie audio
- 7. Connecteur E/S
- 8. Connecteur d'alimentation
- 9. Connecteur réseau (PoE)
- 10. Connecteur RS232
- 11. Plateau inférieur en plastique

### Raccourcir le câble du capteur

Le capteur est fourni avec un câble. Pour raccourcir ce câble, procédez comme suit :

- 1. Coupez le câble à la longueur souhaitée. Prenez la mesure à partir du capteur.
- 2. Dénudez l'enrobage plastique de l'extrémité du câble.
- 3. Retirez le blindage.
- 4. Aplatissez l'ensemble des fils colorés dans l'ordre décrit ci-dessous.

| 1 | Marron       |
|---|--------------|
| 2 | Blanc/marron |
| 3 | Non utilisé  |
| 4 | Non utilisé  |
| 5 | Blanc/bleu   |
| 6 | Bleu         |

5. Insérez entièrement les fils dans un connecteur 6P6C RJ12 blindé.

## AVIS

Assurez-vous que les fils restent dans l'ordre correct et que le blindage du câble offre un bon contact avec le blindage du connecteur.

6. Utilisez un outil de sertissage pour fixer le connecteur sur le câble.

# AXIS F44 Main Unit

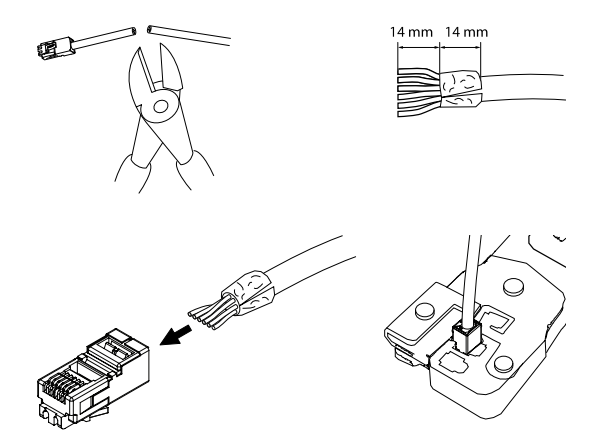

# Voyants

| Voy-<br>ant | Coul-<br>eur | Indication                                                                                 |
|-------------|--------------|--------------------------------------------------------------------------------------------|
| Rés-<br>eau | Vert         | Fixe en cas de connexion à un réseau de 100 Mbits/s.<br>Clignote en cas d'activité réseau. |
|             | Or-<br>ange  | Fixe en cas de connexion à un réseau de 10 Mbits/s.<br>Clignote en cas d'activité réseau.  |
|             | Éteint       | Pas de connexion réseau.                                                                   |

| État                        | Vert        | Vert fixe en cas de fonctionnement normal.                                    |  |
|-----------------------------|-------------|-------------------------------------------------------------------------------|--|
|                             | Or-<br>ange | Fixe pendant le démarrage et lors de la restauration des paramètres.          |  |
|                             | Rouge       | Clignote lentement en cas d'échec de la mise à niveau.                        |  |
| Ali-<br>me-<br>nta-<br>tion | Vert        | Fonctionnement normal.                                                        |  |
|                             | Or-<br>ange | Le voyant vert/orange clignote pendant la mise à<br>niveau du microprogramme. |  |

### Note

- Le voyant d'état peut être configuré pour être éteint pendant le fonctionnement normal. Pour ce faire, rendez-vous dans Setup > System Options > Ports & Devices > LED (Configuration > Options système > Ports et dispositifs > DEL). Consultez l'aide en ligne pour plus d'informations.
- Le voyant d'état peut être configuré pour clignoter lorsqu'un évènement est actif.
- Le voyant d'état peut être configuré pour clignoter pendant l'identification de l'appareil. Rendez-vous dans Setup > System Options > Maintenance (Configuration > Options du système > Maintenance).
- Le voyant de réseau peut être désactivé afin qu'il ne clignote pas en cas de trafic réseau. Pour ce faire, rendez-vous dans Setup > System Options > Ports & Devices > LED (Configuration > Options du système > Ports et dispositifs > DEL). Consultez l'aide en ligne pour plus d'informations.

### Connecteurs et boutons

Pour les caractéristiques et les conditions d'utilisation, consultez page 34.

### Connecteur réseau

Connecteur Ethernet RJ45 avec l'alimentation par Ethernet (PoE).

## AVIS

Le produit doit être connecté à l'aide d'un câble réseau blindé (STP). Tous les câbles reliant le produit au commutateur réseau doivent être destinés à leur usage spécifique. Assurez-vous que les périphériques réseau sont installés conformément aux instructions du fabricant. Pour plus d'informations sur les exigences réglementaires, consultez *Electromagnetic Compatibility (EMC) on page 2.* 

### Connecteur E/S

Utilisez-le avec des périphériques externes associés aux applications telles que les alarmes de détérioration, la détection de mouvement, le déclenchement d'événements, l'enregistrement par intervalle de temps et les notifications d'alarme. En plus du point de référence 0 V CC et de l'alimentation (sortie CC), le connecteur E/S fournit une interface aux éléments suivants :

- Sortie numérique Permet de connecter des dispositifs externes, comme des relais ou des voyants. Les appareils connectés peuvent être activés par l'interface de programmation VAPIX<sup>®</sup>, des boutons de sortie sur la page Live View (Vidéo en direct) ou par une règle d'action. La sortie est considérée comme étant active (comme indiqué dans System Options > Ports & Devices (Options du système > Ports et dispositifs)) si le dispositif d'alarme est activé.
- Entrée numérique Entrée d'alarme utilisée pour connecter des dispositifs pouvant passer d'un circuit ouvert à un circuit fermé, par exemple : détecteurs infrarouge passifs, contacts de porte/fenêtre, détecteurs de bris de verre, etc. À la réception d'un signal, l'état change et l'entrée s'active (sous System Options > Ports & Devices (Options du système > Ports et dispositifs)).

### Connecteur d'alimentation

Bloc terminal à 2 broches pour l'alimentation. Utilisez une source d'alimentation limitée (LPS) conforme aux exigences de Très basse tension de sécurité (TBTS) dont la puissance de sortie nominale est limitée à  $\leq$ 100 W ou dont le courant de sortie nominal est limité à  $\leq$ 5 A.

### Connecteur audio

Le produit Axis dispose des connecteurs audio suivants :

- Entrée audio entrée de 3,5 mm pour microphone mono ou signal d'entrée mono (le canal de gauche est utilisé pour le signal stéréo).
- Sortie audio sortie de 3,5 mm (niveau de ligne) qui peut être connectée à un système de sonorisation ou à un haut-parleur actif avec amplificateur intégré. Un connecteur stéréo doit être utilisé pour la sortie audio.

### Connecteur RS232

Bloc terminal à 5 broches pour l'interface de série RS232 utilisée pour contrôler le matériel auxiliaire.

### Connecteur RJ12

Le connecteur RJ12 est utilisé pour connecter le capteur à l'unité principale. Pour plus d'informations sur la façon de raccourcir le câble du capteur, reportez-vous à *Raccourcir le câble du capteur page 29.* 

### Emplacement pour carte SD

Une carte SD (non fournie) peut être utilisée pour l'enregistrement local sur stockage amovible. Pour en savoir plus, consultez *Caractéristiques techniques page 34*.

## AVIS

Pour éviter la corruption des enregistrements, la carte SD doit être démontée avant son retrait. Pour ce faire, rendez-vous dans Setup > System Options > Storage > SD Card (Configuration > Options du système > Stockage > Carte SD) et cliquez sur Unmount (Démonter).

### Note

Pour obtenir des conseils sur la carte SD, rendez-vous sur www.axis.com

### Bouton de commande

Le bouton de commande permet de réaliser les opérations suivantes :

- Réinitialisation du produit aux paramètres d'usine par défaut. Cf. page 41.
- Connexion au service du Système d'hébergement vidéo AXIS ou au service AXIS Internet Dynamic DNS. Pour plus d'informations sur ces services, reportez-vous au Manuel de l'utilisateur.

# Caractéristiques techniques

L'appareil Axis est uniquement destiné à une utilisation en intérieur.

| Produit  | Classifica-<br>tion | Température                                    | Humidité                                                 |
|----------|---------------------|------------------------------------------------|----------------------------------------------------------|
| AXIS F44 | IEC/EN 605<br>29    | De - 30 °C à<br>60 °C<br>(- 22 °F à<br>140 °F) | Humidité relative<br>de 10 à 85 % (sans<br>condensation) |

## Connecteurs

## Connecteur E/S

Bloc terminal à 6 broches pour :

- Alimentation • auxiliaire (sortie CC)
- Entrée numérique Sortie numérique O V CC (-)
- •

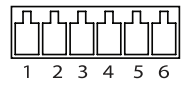

| Fonc-<br>tion | Bro-<br>che | Notes                                                                                                    | Caractéris-<br>tiques             |
|---------------|-------------|----------------------------------------------------------------------------------------------------|-----------------------------------|
| 0 V CC (-)    | 1           |                                                                                                    | 0 V CC                            |
| Sortie<br>CC  | 2           | Cette broche peut servir à<br>alimenter le matériel auxiliaire.<br>Remarque: elle est utilisée<br>uniquement comme sortie<br>d'alimentation. | 12 V CC<br>Charge max. =<br>50 mA |

# **AXIS F44 Main Unit**

\_

| Config-<br>urable<br>(entrée<br>ou sor-<br>tie) | 3-6 | Entrée numérique –<br>Connectez-la à la broche 1<br>pour l'activer ou laissez-la<br>flotter (déconnectée) pour la<br>désactiver.                                                                                                    | 0 à 30 V CC max.                             |
|-------------------------------------------------|-----|----------------------------------------------------------------------------------------------------|----------------------------------------------|
|                                                 |     | Sortie numérique – Connectée<br>à la broche 1 lorsqu'elle est<br>activée, flotte (déconnectée)<br>lorsqu'elle est désactivée. Si<br>vous l'utilisez avec une charge<br>inductive, par exemple un relais,<br>une diode doit être connectée<br>en parallèle avec la charge, en | 0 à 30 V CC max.,<br>drain ouvert,<br>100 mA |
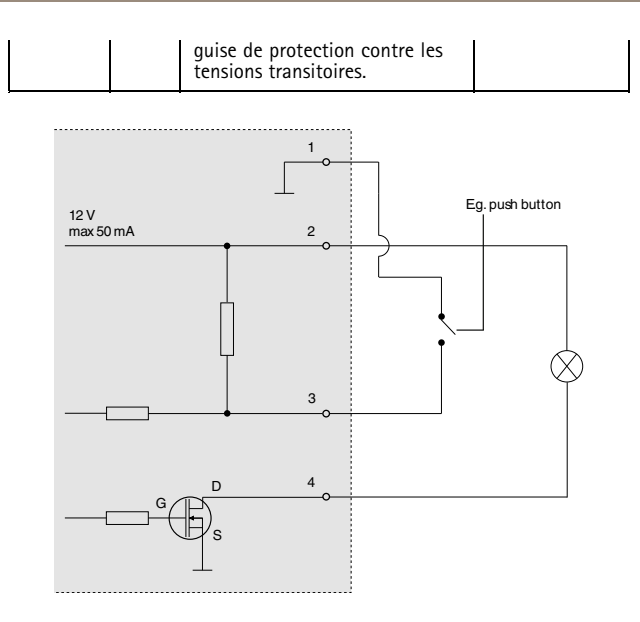

### Connecteur d'alimentation

Bloc terminal à 2 broches pour l'alimentation. Utilisez une source d'alimentation limitée (LPS) conforme aux exigences de Très basse tension de sécurité (TBTS) dont la puissance de sortie nominale est limitée à ≤100 W ou dont le courant de sortie nominal est limité à ≤5 A.

Entrée d'alimentation CC

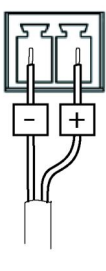

#### Connecteur audio

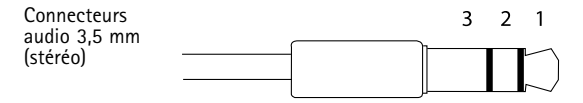

|                 | 1 Embout            | 2 Anneau | 3 Man-<br>che      |
|-----------------|---------------------|----------|--------------------|
| Entrée<br>audio | Entrée micro/ligne  |          | Mise à<br>la terre |
| Sortie<br>audio | Sortie ligne (mono) |          | Mise à<br>la terre |

#### Connecteur RS232

Bloc terminal à 5 broches pour l'interface de série RS232 utilisée pour contrôler le matériel auxiliaire. Le port peut être utilisé avec les modes suivants :

• Interface 2TX/2RX RS-232 (TXD, RTS, GND, CTS, RXD)

| Fonction      | Broche | Notes                      |
|---------------|--------|----------------------------|
| RS232 TD alt  | 1      | Sortie de pilote RS-232    |
| RS232 RTS alt | 2      |                            |
| RS232 GND     | 3      | Mise à la terre            |
| RS232 CTS alt | 4      | Entrée de récepteur RS-232 |
| RS232 RD alt  | 5      |                            |

### Emplacement pour carte SD

Le produit Axis prend en charge des cartes SD jusqu'à 64 Go. Pour des performances d'enregistrement optimales, utilisez des cartes SD ultra-haute vitesse (SDHC UHS-I ou SDXC UHS-I).

# Installation du matériel

L'unité principale Axis F41/F44 peut être placée sur un bureau ou montée sur un rail DIN. Pour faciliter l'acheminement des câbles du haut vers le côté, retirez les 4 vis (Torx T20) et réalignez convenablement la plaque inférieure sous l'appareil (reportez-vous à *Aperçu du matériel page 28*). Pour la liste des accessoires en option, consultez www.axis.com.

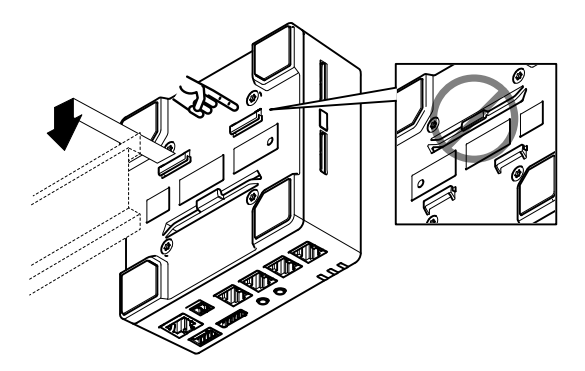

- Si nécessaire, appuyez pour faire sortir la carte SD factice et insérez une carte mémoire SD dans l'emplacement prévu pour cartes mémoire SD.
- 2. Reliez le câble réseau pour connecter l'unité au réseau.
- 3. Connectez le capteur à l'unité principale à l'aide du câble RJ12.
- 4. Si nécessaire, connectez un bloc d'alimentation CA/CC au connecteur d'alimentation.
- Si nécessaire, fixez le câble E/S audio à l'aide du bloc de connexion à 6 broches pour connecter des appareils d'entrée/de sortie externes.
- 6. Si nécessaire, reliez les câbles audio pour raccorder un haut-parleur/microphone externe actif.
- 7. Si nécessaire, reliez le câble RS232 pour connecter les équipements auxiliaires.

# Accès au produit

Utilisez les outils fournis sur le CD d'installation et de gestion pour attribuer une adresse IP, configurer le mot de passe et accéder au flux de données vidéo. Ces informations sont également disponibles sur les pages d'assistance technique du site *www.axis.com/techsup* 

# Réinitialisation aux paramètres d'usine par défaut

#### Important

La réinitialisation aux paramètres d'usine par défaut doit être utilisée avec prudence. Cette opération reconfigure tous les paramètres, y compris l'adresse IP, aux valeurs d'usine par défaut.

#### Note

Les logiciels d'installation et de gestion sont disponibles sur le CD fourni avec le produit et sur les pages d'assistance du site www.axis.com/techsup

Pour réinitialiser l'appareil aux paramètres d'usine par défaut :

- 1. Déconnectez l'alimentation de l'appareil.
- 2. Maintenez le bouton de commande enfoncé et remettez l'appareil sous tension. Consultez Aperçu du matériel page 28.
- Maintenez le bouton de commande enfoncé pendant 15–30 secondes, jusqu'à ce que le voyant d'état passe à l'orange et clignote.
- Relâchez le bouton de commande. Le processus est terminé lorsque le voyant d'état passe au vert. Les paramètres d'usine par défaut de l'appareil ont été rétablis. En l'absence d'un serveur DHCP sur le réseau, l'adresse IP par défaut est 192.168.0.90.
- Utilisez les outils d'installation et de gestion pour attribuer une adresse IP, configurer le mot de passe et accéder au flux de données vidéo.

#### Note

Pour rétablir les valeurs d'usine par défaut sur un seul canal, utilisez le bouton fourni dans l'interface Web.

Il est également possible de rétablir les paramètres d'usine à partir de l'interface Web. Accédez à **Setup > System Options > Maintenance** (Configuration > Options du système > Maintenance) (Configuration > Configuration du contrôleur supplémentaire > Configuration > Options du système > Maintenance).

### Pour obtenir plus de renseignements

Le Manuel de l'utilisateur est disponible à l'adresse suivante : www.axis.com

Consultez le site *www.axis.com/techsup* pour vérifier si des mises à jour des logiciels sont disponibles pour votre appareil réseau. Pour connaître la version du micrologiciel actuellement installée, reportez-vous à la page **Setup > About** (Configuration > À propos de).

Visitez le centre d'apprentissage en ligne Axis sur le site www.axis.com/academy pour en savoir plus sur les formations, les webinaires, les tutoriels et les guides.

# Informations sur la garantie

Pour obtenir plus d'amples informations sur la garantie du produit AXIS et des renseignements connexes, allez sur le site www.axis.com/warranty/

# Sicherheitsinformation

Lesen Sie das Installationshandbuch sorgfältig durch bevor sie das Produkt installieren. Bewahren Sie das Installationshandbuch für zukünftige Zwecke auf.

# Gefährdungsstufen

| <b>▲</b> GEFAHR   | Weist auf eine gefährliche Situation hin, welche,<br>falls nicht verhindert, zu Tod oder schweren<br>Verletzungen führt.              |
|-------------------|----------------------------------------------------------------------------------------------------|
| <b>A</b> WARNUNG  | Weist auf eine gefährliche Situation hin, welche,<br>falls nicht verhindert, zu Tod oder schweren<br>Verletzungen führen kann.        |
| <b>A</b> VORSICHT | Weist auf eine gefährliche Situation hin, welche,<br>falls nicht verhindert, zu geringfügiger oder<br>mäßiger Verletzung führen kann. |
| HINWEIS           | Weist auf eine gefährliche Situation hin, welche,<br>falls nicht verhindert, zu Sachschäden führen<br>kann.                           |
| A/-:+ N/          | - h. 4                                                                                                    |

### Weitere Nachrichtenstufen

Wichtig Weist auf wichtige Informationen hin, die den richtigen Betrieb des Produkts gewährleisten.

Beachten Weist auf nützliche Informationen hin, die die optimale Verwendung des Produkts unterstützen.

# Sicherheitsanweisungen

### HINWEIS

- Die Anwendung des Axis Produkts muss unter Beachtung der örtlich geltenden rechtlichen Bestimmungen erfolgen.
- Bei der Anwendung von Axis Produkten im Außenbereich oder ähnlichen Umgebungen, müssen diese in zugelassenen Außengehäusen installiert werden.
- Lagern Sie das Axis Produkt in einer trockenen und belüfteten Umgebung.
- Achten Sie darauf, dass das Axis Produkt weder Stößen noch starkem Druck ausgesetzt ist.
- Installieren Sie das Produkt nicht an instabilen Halterungen, Oberflächen oder Wänden.
- Verwenden Sie bei der Installation des Axis Produkts ausschließlich passende Werkzeuge. Ein zu großer Kraftaufwand kann das Produkt beschädigen.
- Verwenden Sie keine chemischen, ätzenden oder aerosolhaltigen Reinigungsmittel.
- Verwenden Sie zum Reinigen ein sauberes, mit lauwarmem Wasser angefeuchtetes Tuch.
- Verwenden Sie nur Zubehör, das den technischen Daten des Produkts entspricht. Dieses ist von Axis oder Drittanbietern erhältlich.
- Verwenden Sie ausschließlich Ersatzteile die von Axis bereitgestellt oder empfohlen werden.
- Versuchen Sie nicht, das Produkt selbstständig zu reparieren. Wenden Sie sich bezüglich Reparatur und Wartung an den Axis Support oder Ihren Axis Händler.

# Transport

### HINWEIS

 Bei Bedarf transportieren Sie das Axis Produkt in der Originalverpackung oder einer entsprechenden Verpackung, so dass Schäden vermieden werden.

# Batterie

Das Axis-Produkt ist mit einer 3,0 V-BR/CR2032-Lithium-Batterie ausgestattet, mit der die interne Echtzeituhr (RTC) versorgt wird. Unter normalen Bedingungen hat die Batterie eine Lebensdauer von mindestens fünf Jahren.

Bei entladener Batterie ist der Betrieb der Echtzeituhr nicht mehr gewährleistet, sodass die Uhr bei jedem Systemstart zurückgesetzt wird. Sie erhalten eine Protokollnachricht im Serverbericht des Produkts, wenn ein Batteriewechsel erforderlich ist. Weitere Informationen über den Serverbericht finden Sie auf den Setup-Seiten des Produkts, oder wenden Sie sich an den Axis Support.

Die Batterie sollte nur bei Bedarf ersetzt werden. Wenden Sie sich in diesem Fall an den Axis Support unter *www.axis.com/techsup.* 

### WARNUNG

- Explosionsgefahr bei fehlerhaftem Batteriewechsel.
- Die Batterie darf nur durch eine identische Batterie oder eine von Axis empfohlene Batterie ersetzt werden.
- Verbrauchte Batterien sind gemäß den örtlichen Vorschriften oder den Anweisungen des Herstellers zu entsorgen.

# Installationsanleitung

In dieser Anleitung wird die Installation der AXIS F44-Haupteinheit im Netzwerk beschrieben. Weitere Informationen zur Nutzung dieses Produktes finden Sie im Benutzerhandbuch unter *www.axis.com*.

### Installationsschritte

- 1. Stellen Sie sicher, dass die Packungsinhalte, Werkzeuge und andere notwendige Materialien für die Installation in Ordnung sind. Siehe *Seite 47*.
- Machen Sie sich mit der Hardware-Übersicht vertraut. Siehe Seite 48.
- 3. Machen Sie sich mit den technischen Daten vertraut. Siehe Seite 54.
- 4. Installieren Sie die Hardware. Siehe Seite 59.
- 5. Zugriff auf das Produkt. Siehe Seite 60.

# Lieferumfang

- AXIS F44-Haupteinheit
- 2-poliger Anschlussblock für die Stromversorgung
- 6-poliger E/A-Anschlussblock
- 5-poliger RS232-Anschlussblock
- CD-ROM mit Installations- und Verwaltungssoftware
- Dokumente
  - Installationsanleitung (dieses Dokument)
  - Zusätzliche Etiketten mit der Seriennummer (2x)
  - AVHS-Authentifizierungsschlüssel

# Empfohlene Werkzeuge

• Torx T20-Schraubendreher zum Entfernen der unteren Kunststoffabdeckung

## **Optionales Zubehör**

- AXIS F8001 Oberflächenmontage mit Zugentlastung
- AXIS F8002 DIN-Schienenhalterung

Unter www.axis.com finden Sie Informationen über verfügbares Zubehör.

# Übersicht über die Hardware

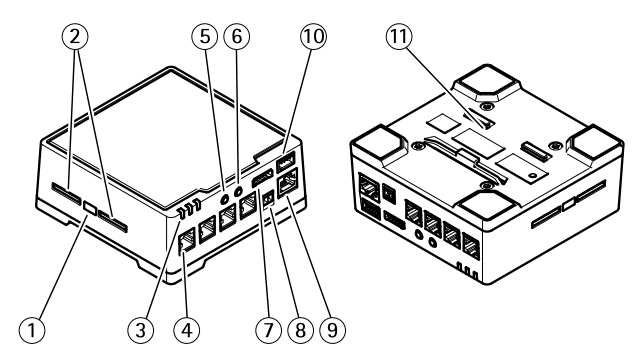

- 1. Steuertaste
- 2. SD-Karteneinschübe
- 3. LEDs (Stromversorgung, Status, Netzwerk)
- 4. RJ12-Anschluss (4 Stück)
- 5. Audioeingang
- 6. Audioausgang
- 7. E/A-Anschluss
- 8. Netzanschluss
- 9. Netzwerkanschluss (PoE)
- 10. RS232-Anschluss
- 11. Bodenplatte aus Kunststoff

### Kürzen des Kabels der Sensoreinheit

Im Lieferumfang der Sensoreinheit ist ein Kabel enthalten. Kürzen Sie das Kabel anhand folgender Schritte:

- 1. Schneiden Sie das Kabel auf die gewünschte Länge. Messen Sie die Länge ab der Sensoreinheit.
- 2. Entfernen Sie die Kunststoffbeschichtung vom Kabelende.
- 3. Ziehen Sie die Abdeckung ab.
- 4. Sortieren Sie die Kabel in folgender Reihenfolge:

| 1 | Braun           |
|---|-----------------|
| 2 | Weiß/Braun      |
| 3 | Nicht verwendet |
| 4 | Nicht verwendet |
| 5 | Weiß/Blau       |
| 6 | Blau            |

 Führen Sie die Kabel vollständig in einen abgeschirmten 6P6C RJ12-Stecker ein.

### HINWEIS

Stellen Sie sicher, dass die Kabel in der richtigen Reihenfolge bleiben und die Kabelabdeckung mit der Steckerabschirmung fest verbunden ist.

 Befestigen Sie den Stecker mithilfe eines Crimpwerkzeugs am Kabel.

## **AXIS F44 Main Unit**

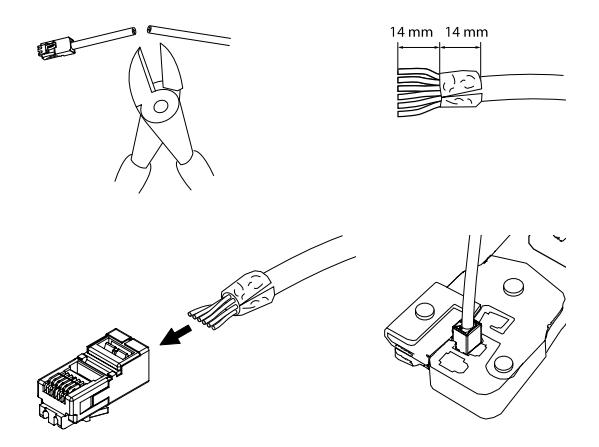

# LED-Anzeigen

| LED           | Farbe                  | Bedeutung                                                                               |
|---------------|------------------------|-----------------------------------------------------------------------------------------|
| Netz-<br>werk | Grün                   | Leuchtet bei Verbindung mit einem 100<br>MBit/s-Netzwerk. Blinkt bei Netzwerkaktivität. |
|               | Gelb                   | Leuchtet bei Verbindung mit einem 10<br>MBit/s-Netzwerk. Blinkt bei Netzwerkaktivität.  |
|               | Leu-<br>chtet<br>nicht | Keine Netzwerkverbindung vorhanden.                                                     |

| Status               | Grün | Leuchtet bei Normalbetrieb grün.                                    |
|----------------------|------|---------------------------------------------------------------------|
|                      | Gelb | Leuchtet beim Start und beim Wiederherstellen<br>der Einstellungen. |
|                      | Rot  | Blinkt langsam bei einem Aktualisierungsfehler.                     |
| Strom-               | Grün | Normaler Betrieb.                                                   |
| ver-<br>sorg-<br>ung | Gelb | Blinkt grün/gelb bei der Firmware-Aktualisierung.                   |

#### Beachten

- Die Status-LED kann so eingestellt werden, dass sie während • des Normalbetriebs nicht leuchtet. Diese Konfiguration können Sie unter Setup > System Options > Ports & Devices > LED (Einrichtung > Systemoptionen > Anschlüsse & Geräte > LED) einstellen. Weitere Informationen finden Sie in der Online-Hilfe.
- Die Status-LED kann so eingestellt werden, dass sie blinkt, wenn ein Ereignis aktiv ist.
- Die Status-LED kann so eingestellt werden, dass sie blinkt, wenn die Einheit erkannt wird. Rufen Sie Setup > System Options > Maintenance (Einrichtung > Systemoptionen > Wartung) auf.
- Die Netzwerk-LED kann deaktiviert werden, sodass Sie bei Datenverkehr über das Netzwerk nicht blinkt. Diese Konfiguration können Sie unter Setup > System Options > Ports & Devices > LED (Einrichtung > Systemoptionen > Anschlüsse & Geräte > LED) einstellen. Weitere Informationen finden Sie in der Online-Hilfe.

### Anschlüsse und Tasten

Für die technischen Daten und Betriebsbedingungen siehe Seite 54.

### Netzwerkanschluss

RJ45-Ethernetanschluss mit Power over Ethernet (PoE).

### HINWEIS

Das Produkt muss mit einem abgeschirmten Netzwerkkabel (STP) angeschlossen werden. Alle Kabel, die das Produkt mit dem Netzwerkswitch verbinden, müssen hierfür ausgelegt sein. Stellen Sie sicher, dass die Netzwerkgeräte gemäß den Anweisungen des Herstellers installiert wurden. Informationen zu gesetzlichen Bestimmungen finden Sie unter *Electromagnetic Compatibility (EMC) on page 2.* 

### E/A-Anschluss

Zur Verwendung mit externen Geräten wie zum Beispiel in Verbindung mit Manipulationsalarmen, Bewegungserkennung, Ereignisauslösung, Zeitrafferaufnahmen und Alarmbenachrichtigungen. Abgesehen vom 0 V DC-Bezugspunkt und Strom (Gleichstromausgang) verfügt die E/A-Klemmenleiste über eine Schnittstelle zu:

- Digitalausgang zum Anschluss externer Geräte wie Relais und LEDs. Angeschlossene Geräte können über die VAPIX® Application Programming Interface (Programmierschnittstelle) mit den Schaltflächen für den Ausgang auf der Seite "Live View" oder durch eine Aktionsregel aktiviert werden. Der Ausgang wird als aktiv (siehe System Options > Ports & Devices (Systemoptionen > Anschlüsse und Geräte)) angezeigt, wenn das Alarmmeldegerät aktiviert ist.
- Digitaleingang Alarmeingang für den Anschluss von Geräten, die zwischen geöffnetem und geschlossenem Schaltkreis wechseln können, z. B.: PIR-Sensoren, Tür-/Fensterkontakte, Glasbruchmelder usw. Bei Empfang eines Signals ändert sich der Status und der Eingang wird aktiviert (siehe System Options > Ports & Devices (Systemoptionen > Anschlüsse & Geräte)).

### Netzanschluss

2-poliger Anschlussblock für die Stromversorgung. Verwenden Sie eine mit den Anforderungen für Schutzkleinspannung (SELV) kompatible Stromquelle mit begrenzter Leistung (LPS) mit einer Nennausgangsleistung von ≤100 W oder einem dauerhaft auf ≤5 A begrenzten Nennausgangsstrom.

#### Audioanschlüsse

Das Axis-Produkt ist mit den folgenden Audioanschlüssen ausgestattet:

- Audioeingang 3,5-mm-Anschluss f
  ür ein Monomikrofon oder ein Monosignal (der linke Kanal wird von einem Stereosignal benutzt).
- Audioausgang 3,5-mm-Audioausgang (Leitungspegel) zum Anschließen einer Rundrufanlage (PA) oder eines Aktivlautsprechers mit integriertem Verstärker. Für den Audioausgang muss ein Stereostecker verwendet werden.

#### RS232-Anschluss

5-poliger Anschlussblock für die serielle Schnittstelle vom Typ RS232 zur Steuerung von Zusatzgeräten.

#### RJ12-Anschluss

Der RJ12-Anschluss ist zum Anschließen der Sensoreinheit an die Haupteinheit vorgesehen. Weitere Informationen zum Kürzen des Kabels der Sensoreinheit finden Sie unter *Kürzen des Kabels der Sensoreinheit auf Seite 49*.

### SD-Kartensteckplatz

Zur lokalen Aufzeichnung mit Wechselmedien kann eine SD-Speicherkarte (nicht im Lieferumfang enthalten) verwendet werden. Für weitere Informationen siehe *Technische Daten auf Seite 54*.

### HINWEIS

Um einer Beschädigung der Aufnahmen vorzubeugen, sollte die SD-Karte vor dem mechanischen Auswerfen getrennt (deaktiviert) werden. Rufen Sie zum Trennen Setup > System Options > Storage > SD Card (Einrichtung > Systemoptionen > Speicher > SD-Karte) auf und klicken Sie auf Unmount (Trennen).

### Beachten

Empfehlungen zu SD-Karten finden Sie unter www.axis.com.

### Steuertaste

Die Steuertaste hat folgende Funktionen:

- Zurücksetzen des Produkts auf Werkseinstellungen. Siehe Seite 60.
- Verbinden mit einem AXIS Video Hosting System-Service oder einem AXIS Internet Dynamic DNS-Service. Weitere Informationen zu diesen Diensten finden Sie in der Bedienungsanleitung.

# **Technische Daten**

Das Axis Produkt ist für die Verwendung in Innenräumen ausgelegt.

| Produkt  | Klassifika-<br>tion | Temperatur          | Luftfeuchtigkeit                                                  |
|----------|---------------------|---------------------|-------------------------------------------------------------------|
| AXIS F44 | IEC/EN 605<br>29    | -30 °C bis<br>60 °C | 10 bis 85 % relative<br>Luftfeuchtigkeit (nicht<br>kondensierend) |

### Anschlüsse

### E/A-Anschluss

6-poliger Anschlussblock für:

- Zusatzstromve-• rsorgung (Gle-ichstromausgang) Digitaleingang Digitalausgang O V DC (-)
- •
- •

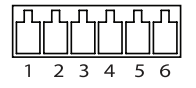

| Funktion                     | Kon-<br>takt | Hinweise                                                                                                    | Technische<br>Daten                       |
|------------------------------|--------------|----------------------------------------------------------------------------------------------------|-------------------------------------------|
| 0 V DC (-)                   | 1            |                                                                                                    | 0 V DC                                    |
| Gleich-<br>strom-<br>ausgang | 2            | Kann für die Stromversorgung<br>von Zusatzgeräten verwendet<br>werden.<br>Hinweis: Dieser Kontakt kann<br>nur für den Stromausgang<br>verwendet werden. | 12 V DC<br>Max.<br>Stromstärke =<br>50 mA |

DEUTSCH

# **AXIS F44 Main Unit**

| Konfig-<br>urier-<br>bar (Ein-<br>oder | 3–6 | Digitaleingang – Zum<br>Aktivieren mit Pin 1 verbinden;<br>zum Deaktivieren nicht<br>anschließen.                                                                                                    | 0 bis max 30 V DC                           |
|----------------------------------------|-----|----------------------------------------------------------------------------------------------------|---------------------------------------------|
| gang)                                  |     | Digitalausgang – Bei<br>Aktivierung mit Pin 1<br>verbunden; wenn deaktiviert:<br>frei (nicht verbunden).<br>Bei Verwendung mit einer<br>induktiven Last, z. B.<br>einem Relais, muss parallel<br>zur Last zum Schutz vor<br>Spannungsspitzen eine Diode<br>zwischengeschaltet werden. | 0 bis max. 30 V DC<br>Open Drain,<br>100 mA |

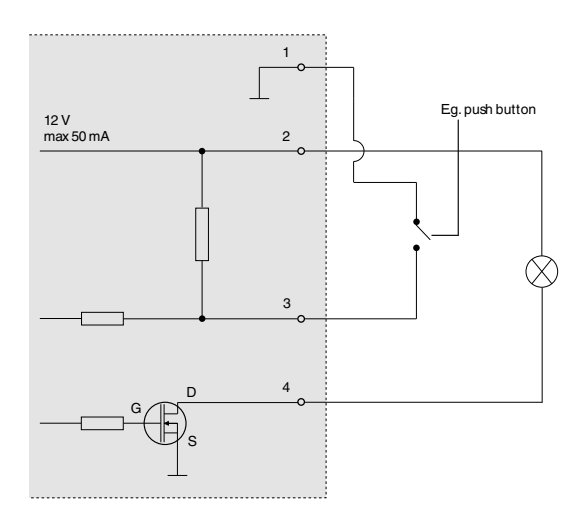

### Netzanschluss

2-poliger Anschlussblock für die Stromversorgung. Verwenden Sie eine mit den Anforderungen für Schutzkleinspannung (SELV) kompatible Stromquelle mit begrenzter Leistung (LPS) mit einer Nennausgangsleistung von ≤100 W oder einem dauerhaft auf ≤5 A bearenzten Nennausgangsstrom.

Gleichstromanschluss

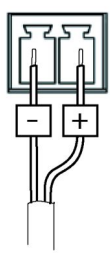

#### Audioanschlüsse

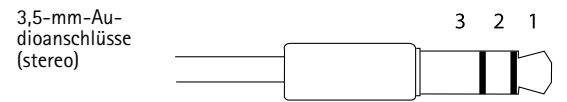

### **AXIS F44 Main Unit**

|                        | 1 Spitze                      | 2 Ring | 3<br>Schaft |
|------------------------|-------------------------------|--------|-------------|
| Au-<br>dioein-<br>gang | Mikrofon-<br>/Leitungseingang |        | Masse       |
| Au-<br>dioaus-<br>gang | Leitungsausgang (mono         | )      | Masse       |

#### RS232-Anschluss

5-poliger Anschlussblock für die serielle Schnittstelle vom Typ RS232 zur Steuerung von Zusatzgeräten. Der Port kann in den folgenden Modi verwendet werden:

• 2TX/2RX RS-232-Schnittstelle (TXD, RTS, GND, CTS, RXD)

| Funktion      | Kontakt | Hinweise                 |
|---------------|---------|--------------------------|
| RS232 TD alt  | 1       | RS-232-Treiber-Ausgang   |
| RS232 RTS alt | 2       |                          |
| RS232 GND     | 3       | Masse                    |
| RS232 CTS alt | 4       | RS-232-Empfänger-Eingang |
| RS232 RD alt  | 5       |                          |

### SD-Kartensteckplatz

Das Axis-Produkt unterstützt SD-Karten mit bis zu 64 GB Speicherplatz. Verwenden Sie Ultra-Hochgeschwindigkeits-SD-Karten (SDHC UHS-I oder SDXC UHS-I), um optimale Aufzeichnungsergebnisse zu erzielen.

# Installieren der Hardware

Die Axis F41/F44-Haupteinheit kann auf eine Arbeitsfläche gestellt oder an einer DIN-Schiene montiert werden. Entfernen Sie für eine erleichterte Kabelführung von oben oder der Seite die 4 Schrauben (Torx T20), und richten Sie Bodenplatte unter dem Gerät entsprechend aus (siehe Übersicht über die Hardware auf Seite 48). Optionales Zubehör finden Sie unter www.axis.com.

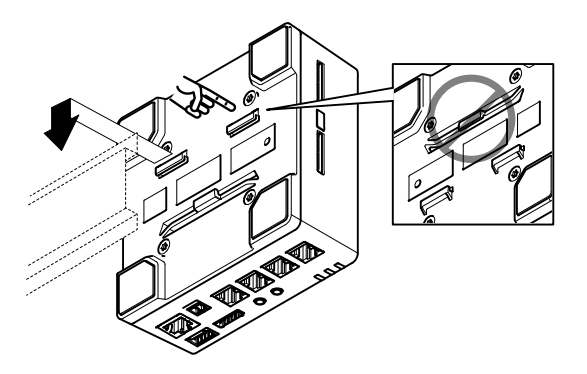

- Drücken Sie ggf. die SD-Kartenattrappe kurz, um diese auszuwerfen. Setzen Sie eine SD-Speicherkarte in den SD-Speicherkartensteckplatz ein.
- Schlie
   Ben Sie das Netzwerkkabel an, um das Ger
   ät mit dem Netzwerk zu verbinden.
- 3. Schließen Sie die Sensoreinheit mit dem RJ12-Kabel an die Haupteinheit an.
- 4. Schließen Sie ggf. ein Netzteil (Wechselstrom/Gleichstrom) an den Netzanschluss an.
- 5. Schließen Sie ggf. externe Eingabe-/Ausgabegeräte mithilfe des E/A-Kabel und des 6-poligen E/A-Anschlussblocks an.

- 6. Schließen Sie ggf. die Audiokabel für Aktivlautsprecher bzw. ein externes Mikrofon an.
- 7. Schließen Sie ggf. das RS232-Kabel für Zusatzgeräte an.

# Zugriff auf das Produkt

Verwenden Sie die bereitgestellten Tools der Installations- und Management-Software-CD, um eine IP-Adresse zuzuordnen, ein Passwort einzurichten und auf den Videostream zuzugreifen. Diese Information finden Sie ebenso auf den Support-Seiten unter www.axis.com/techsup/

# Zurücksetzen auf Werkseinstellungen

#### Wichtig

Das Zurücksetzen auf die Werkseinstellungen sollte mit Vorsicht verwendet werden. Beim Zurücksetzen auf die Werkseinstellungen werden alle Einstellungen einschließlich der IP-Adresse auf die Werkseinstellungen zurückgesetzt.

#### Beachten

Die Software-Tools für Installation und Verwaltung sind auf der mit dem Produkt ausgelieferten CD-ROM und über die Supportseiten unter www.axis.com/techsup verfügbar.

So wird das Produkt auf die Werkseinstellungen zurückgesetzt:

- 1. Trennen Sie das Produkt von der Stromversorgung.
- Halten Sie die Steuertaste gedrückt und stecken Sie den Netzstecker wieder ein. Siehe Übersicht über die Hardware auf Seite 48.
- 3. Halten Sie die Steuertaste etwa 15–30 Sekunden gedrückt, bis die LED-Statusanzeige gelb blinkt.
- Lassen Sie die Steuertaste los. Der Vorgang ist abgeschlossen, wenn die LED-Statusanzeige grün leuchtet. Das Produkt wurde auf die Werkseinstellungen zurückgesetzt. Wenn

kein DHCP-Server im Netzwerk verfügbar ist, lautet die Standard-IP-Adresse 192.168.0.90.

5. Verwenden Sie die Software-Tools für Installation und Verwaltung, um eine IP-Adresse zuzuweisen, ein Kennwort einzurichten und auf den Videostream zuzugreifen.

Beachten

Um einen einzelnen Kanal auf die Werkseinstellungen zurückzusetzen, verwenden Sie die entsprechende Schaltfläche auf der Weboberfläche des Geräts.

Die Parameter können auch über die Weboberfläche auf die Werkseinstellungen zurückgesetzt werden. Rufen Sie Setup > System Options > Maintenance (Setup > Systemoptionen > Wartung) auf.

# Weitere Informationen

Das Benutzerhandbuch finden Sie unter www.axis.com.

Unter *www.axis.com/techsup* finden Sie Firmware-Aktualisierungen für Ihre Netzwerkprodukte. Um die aktuell installierte Firmware-Version zu sehen, gehen Sie auf **Setup > About (Einrichten > Über)**.

Besuchen Sie das Axis-Schulungszentrum www.axis.com/academy für anregende Schulungen, Webinare, Lernprogramme und Anleitungen.

# Garantieinformationen

Informationen zur Garantie der Axis Produkte und hierzu verbundene Informationen, finden Sie unter www.axis.com/warranty/

# Informazioni di Sicurezza

Leggere questa Guida all'Installazione prima di installare il prodotto. Conservare la Guida all'Installazione per usi futuri.

# Livelli di pericolo

| ▲ PERICOLO          | Indica una situazione pericolosa che, se non evitata, provoca morte o lesioni gravi.             |
|---------------------|--------------------------------------------------------------------------------------------------|
| <b>A</b> AVVERTENZA | Indica una situazione pericolosa che, se non<br>evitata, può provocare la morte o lesioni gravi. |
| <b>A</b> ATTENZIONE | Indica una situazione pericolosa che, se non<br>evitata, può provocare lesioni medie o minori.   |
| AWISO               | Indica una situazione che, se non evitata, può<br>danneggiare la proprietà                       |

# Altri livelli d'informazione

| Importante | Indica informazioni importanti, essenziali per il<br>corretto funzionamento del prodotto. |
|------------|-------------------------------------------------------------------------------------------|
| Nota       | Indica informazioni utili che aiutano a ottenere il                                       |
|            | massimo dai prodotto.                                                                     |

# Istruzioni di sicurezza

### AWIS0

- Il prodotto Axis deve essere utilizzato in conformità alle leggi e alle disposizioni locali.
- Per utilizzare il prodotto Axis in ambienti esterni, o in ambienti simili, deve essere installato in una custodia per esterni approvata.
- Conservare il prodotto Axis in un ambiente asciutto e ventilato.
- Evitare di esporre il prodotto Axis a urti o pressioni eccessive.
- Non installare il prodotto su supporti, superfici o pareti instabili.
- Utilizzare solo strumenti applicabili quando si installa il prodotto Axis. Una forza eccessiva può causare danni al prodotto.
- Non utilizzare sostanze chimiche, agenti caustici o detergenti aerosol.
- Utilizzare un panno pulito inumidito in acqua pura per la pulizia.
- Utilizzare solo accessori compatibili con le specifiche tecniche del prodotto. Questi possono essere forniti da Axis o da terze parti.
- Utilizzare solo parti di ricambio fornite o consigliate da Axis.
- Non tentare di riparare il prodotto da soli. Contattare l'assistenza o il rivenditore Axis per questioni relative alla manutenzione.

# Trasporti

### AWIS0

• Durante il trasporto del prodotto Axis, utilizzare l'imballaggio originale o equivalente per evitare danni al prodotto.

# Batteria

Il prodotto Axis utilizza una batteria al litio da 3,0 V BR/CR2032 come alimentazione per il suo real-time clock (RTC) interno. In condizioni normali questa batteria avrà una durata minima di cinque anni.

Una bassa carica della batteria influisce sul funzionamento del RTC, facendolo resettare a ogni accensione. Quando la batteria deve essere sostituita, un messaggio di registro viene visualizzato nel report server del prodotto. Per ulteriori informazioni sul report server, consultare le pagine di configurazione del prodotto o contattare l'assistenza Axis.

La batteria non deve essere sostituita se non richiesto, ma nel caso in cui questo fosse necessario, contattare l'assistenza Axis all'indirizzo *www.axis.com/techsup* per ottenere le indicazioni del caso.

### AVVERTENZA

- Rischio di esplosione se la batteria viene sostituita in modo errato.
- Sostituire solo con una batteria identica o una batteria consigliata da Axis.
- Smaltire le batterie usate in base alle normative locali o alle istruzioni del produttore della batteria.

# Guida all'installazione

Questa Guida all'installazione spiega come installare l'unità principale AXIS F44 nella rete in uso. Per ulteriori informazioni sull'utilizzo del prodotto, consultare la Guida per l'utente disponibile all'indirizzo www.axis.com

### Procedure di installazione

- 1. Assicurarsi che il contenuto della confezione, gli strumenti e altri materiali necessari per l'installazione siano in ordine. Consultare *pagina 67*.
- 2. Studiare la descrizione dell'hardware. Consultare pagina 68.
- 3. Studiare le specifiche. Consultare pagina 74.
- 4. Installazione dell'hardware. Consultare pagina 78.
- 5. Accedere al prodotto. Consultare pagina 79.

# Contenuto della Confezione

- Unità principale AXIS F44
- Morsettiera di alimentazione a 2 pin
- Morsettiera I/O a 6 pin
- Morsettiera RS232 a 5 pin
- CD del software di gestione e installazione
- Materiali stampati
  - Guida all'installazione (questo documento)
  - Etichetta aggiuntiva con numero di serie (2)
  - Chiave di autenticazione AVHS

# Strumenti consigliati

 Cacciavite Torx T20 per la rimozione del coperchio di plastica inferiore

# Accessori opzionali

- Montaggio di superficie di AXIS F8001 con dispositivi antistrappo
- Clip per guida DIN AXIS F8002

Visitare il sito Web www.axis.com per informazioni sugli accessori disponibili.

# Panoramica dell'hardware

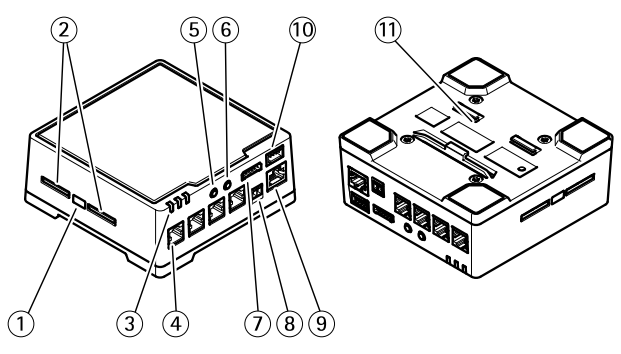

- 1. Pulsante di comando
- 2. Slot per scheda SD
- 3. Indicatori LED (alimentazione, stato, rete)
- 4. Connettore RJ12 (4 nos.)
- 5. Ingresso audio
- 6. Uscita audio
- 7. Connettore I/O
- 8. Connettore di alimentazione
- 9. Connettore di rete (PoE)
- 10. Connettore RS232
- 11. Piastra inferiore di plastica

### Accorciare il cavo dell'unità con sensore

L'unità con sensore è dotata di un cavo. Attenersi alla procedura seguente per accorciare il cavo:

- 1. Tagliare il cavo della lunghezza desiderata. Eseguire la misurazione dall'unità con sensore.
- Rimuovere il rivestimento esterno di plastica dall'estremità del cavo.
- 3. Togliere la schermatura.
- 4. Appiattire i cavi colorati nell'ordine indicato di seguito.

| 1 | Marrone        |  |
|---|----------------|--|
| 2 | Bianco/marrone |  |
| 3 | Non utilizzato |  |
| 4 | Non utilizzato |  |
| 5 | Bianco/blu     |  |
| 6 | Blu            |  |

5. Inserire fino in fondo i cavi in un connettore RJ12 6P6C schermato.

### AWIS0

Verificare che i cavi siano disposti nell'ordine corretto e che la schermatura del cavo sia a contatto con quella del connettore.

6. Utilizzare una crimpatrice per fissare il connettore al cavo.

## **AXIS F44 Main Unit**

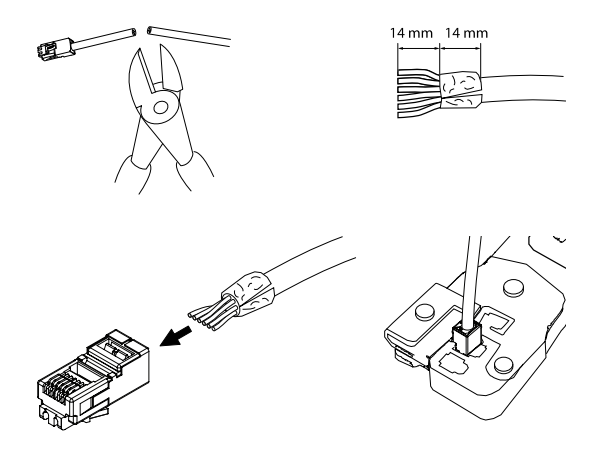

### Indicatori LED

| LED  | Col-<br>ore | Indicazione                                                                              |
|------|-------------|------------------------------------------------------------------------------------------|
| Rete | Verde       | Luce fissa per connessione di rete a 100 Mbit/s. Luce<br>lampeggiante: attività di rete. |
|      | Giallo      | Luce fissa per connessione di rete a 10 Mbit/s. Luce<br>lampeggiante: attività di rete.  |
|      | Spe-<br>nto | Assenza di connessione.                                                                  |

| LED<br>di s-<br>tato              | Verde  | Luce verde fissa: condizioni di normale utilizzo.               |
|-----------------------------------|--------|-----------------------------------------------------------------|
|                                   | Giallo | Fissa durante l'avvio e quando si ripristinano le impostazioni. |
|                                   | Rosso  | Luce lampeggiante lenta: aggiornamento non riuscito.            |
| Al-<br>im-<br>en-<br>tazi-<br>one | Verde  | Normale utilizzo.                                               |
|                                   | Giallo | Luce lampeggiante verde/gialla: aggiornamento<br>firmware.      |

#### Nota

- Lo status del LED può essere configurato per essere spento durante il normale funzionamento. Per configurarlo, selezionare Setup > System Options > Ports & Devices > LED (Configurazione > Opzioni di sistema > Porte & Dispositivi > LED). Per ulteriori informazioni, consultare l'aiuto in linea.
- II LED di stato può essere configurato per lampeggiare quando un evento è attivo.
- II LED di stato può essere configurato per lampeggiare per identificare l'unità. Andare su Setup > System Options > Maintenance (Configurazione > Opzioni di sistema > Manutenzione).
- Il LED di rete può essere disattivato in modo da non lampeggiare in caso di traffico di rete. Per configurarlo, selezionare Setup > System Options > Ports & Devices > LED (Configurazione > Opzioni di sistema > Porte & Dispositivi > LED). Per ulteriori informazioni, consultare l'aiuto in linea.

### Connettori e pulsanti

Per le specifiche e le condizioni di funzionamento, consultare pagina 74.

### Connettore di rete

Connettore Ethernet RJ45 con Power over Ethernet (PoE+).

### AWIS0

Collegare il prodotto con un cavo di rete schermato (STP). Tutti i cavi che collegano il prodotto alla rete sono destinati al loro uso specifico. Accertarsi che i dispositivi di rete siano installati secondo le istruzioni del produttore. Per maggiori informazioni sui requisiti normativi, consultare *Electromagnetic Compatibility (EMC) on page 2.* 

### Connettore I/O

Utilizzare con dispositivi esterni in combinazione con, ad esempio, allarmi antimanomissione, rilevazione del movimento, attivazione di eventi, registrazione temporizzata e notifiche di allarme. Oltre al punto di riferimento 0 V CC e all'alimentazione (uscita CC), il connettore I/O fornisce l'interfaccia per:

- Uscita digitale Per collegare dispositivi esterni come relè o LED. I dispositivi collegati possono essere attivati tramite VAPIX® API (interfaccia per la programmazione di applicazioni), tramite i pulsanti di comando della pagina Live View (Immagini dal vivo) oppure tramite l'opzione Action Rule (regola di azione). L'uscita verrà visualizzata come attiva (visualizzata in System Options (Opzioni di Sistema) > Ports & Devices (Porte e Dispositivi)) se il dispositivo di allarme è attivato.
- Ingresso digitale Ingresso allarme utilizzabile per collegare le periferiche, che può passare da chiuso ad aperto, ad esempio: Sensori di movimento (PIR), contatti porta/finestra, rilevatori di rottura vetri e così via. Dopo la ricezione del segnale lo stato cambia e l'ingresso diventa attivo (visualizzato in System Options > Ports & Devices (Opzioni di Sistema > Porte e Dispositivi)).
#### Connettore di alimentazione

Morsettiera a 2 pin per ingresso alimentazione. Utilizzare una sorgente di alimentazione limitata (LPS) compatibile con una bassissima tensione di sicurezza (SELV) con una potenza di uscita nominale limitata a  $\leq$ 100 W o una corrente nominale di uscita limitata a  $\leq$ 5 A.

#### Connettore audio

Il prodotto Axis dispone dei seguenti connettori audio:

- Ingresso audio da 3,5 mm per microfono mono o segnale mono line-in (il canale sinistro viene utilizzato da un segnale stereo).
- Uscita audio da 3,5 mm (di linea) che è possibile collegare a un sistema di indirizzo pubblico (PA) o a un altoparlante con amplificatore integrato. Per l'uscita audio è necessario usare un connettore stereo.

#### Connettore RS232

Morsettiera a 5 pin dell'interfaccia seriale RS232 per il controllo di dispositivi ausiliari.

#### Connettore RJ12

Il connettore RJ12 consente di collegare l'unità con sensore all'unità principale. Per informazioni su come ridurre la lunghezza del cavo dell'unità con sensore, consultare Accorciare il cavo dell'unità con sensore alla pagina 69.

## Slot per scheda SD

È possibile utilizzare una scheda SD (non inclusa) per la registrazione in modalità locale con unità di archiviazione rimovibile. Per ulteriori informazioni, consultare *Specifications on page 15*.

## AWISO

Per prevenire il danneggiamento delle registrazioni, la scheda SD deve essere scollegata prima della rimozione. Per scollegare, andare su Setup > System Options > Storage > SD Card (Configurazione > Opzioni di sistema > Archiviazione > Scheda SD) e fare clic su Unmount (Scollega).

#### Nota

Visitare www.axis.com per i consigli sulla scheda SD.

#### Pulsante di comando

Il pulsante di comando viene utilizzato per:

- Ripristino del prodotto alle impostazioni predefinite di fabbrica. Consultare *pagina 80.*
- Collegamento a un servizio AXIS Video Hosting System o AXIS Internet Dynamic DNS Service. Per ulteriori informazioni su questi servizi, consultare il Manuale Utente.

# Dati tecnici

Il prodotto Axis è destinato all'uso interno.

| Prodotto | Classifi-<br>cazione | Temperatura                                     | Umidità                                          |
|----------|----------------------|-------------------------------------------------|--------------------------------------------------|
| AXIS F44 | IEC/EN 605<br>29     | Da -30 °C a<br>60 °C<br>(da -22 °F a<br>140 °F) | 10 - 85% (umidità<br>relativa senza<br>condensa) |

## Connettori

## Connettore I/O

Morsettiera a 6-pin per:

- Alimentazione • ausiliaria (uscita CC)
- lngresso digitale Uscita digitale 0 V CC (-) •
- •
- •

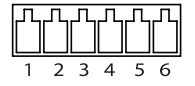

| Fun-<br>zione | Pin | Note                                                                                                    | Specifiche                          |
|---------------|-----|----------------------------------------------------------------------------------------------------|-------------------------------------|
| 0 V CC (-)    | 1   |                                                                                                    | 0 V CC                              |
| Uscita<br>CC  | 2   | Consente anche di<br>alimentare una periferica<br>ausiliaria.<br>Nota: usare questo pin solo<br>come uscita alimentazione. | 12 V CC<br>Carico massimo=<br>50 mA |

ITALIANO

## **AXIS F44 Main Unit**

| Con-<br>figura-<br>bile (in-<br>gresso o | 3-6 | Ingresso digitale: collegare<br>al pin 1 per attivarlo o<br>lasciarlo isolato (scollegato)<br>per disattivarlo.                                                                                                    | da 0 a max 30 V CC                        |
|------------------------------------------|-----|----------------------------------------------------------------------------------------------------|-------------------------------------------|
| uscitaj                                  |     | Uscita digitale: collegata<br>al pin 1 se attiva, isolata<br>(scollegata) se inattiva. Se<br>utilizzata con un carico<br>induttivo, ad esempio un<br>relè esterno, è necessario<br>collegare un diodo in<br>parallelo al carico per<br>proteggere il dispositivo da<br>sovratensioni. | Da 0 a max 30 V CC,<br>open-drain, 100 mA |

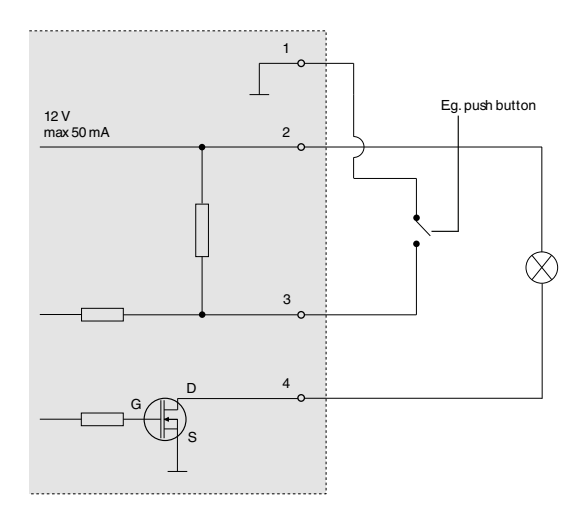

#### Connettore di alimentazione

Morsettiera a 2 pin per ingresso alimentazione Utilizzare una sorgente di alimentazione limitata (LPS) compatibile con una bassissima tensione di sicurezza (SELV) con una potenza di uscita nominale limitata a ≤100 W o una corrente nominale di uscita limitata a ≤5 A.

Potenza di ingresso CC

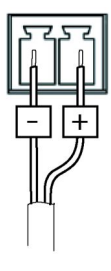

#### **Connettore audio**

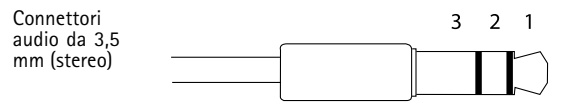

|                   | 1 Punta                     | 2 Anello | 3<br>Guaina |
|-------------------|-----------------------------|----------|-------------|
| Ingresso<br>audio | Ingresso<br>microfono/linea |          | Terra       |
| Uscita<br>audio   | Uscita linea (mono)         |          | Terra       |

#### Connettore RS232

Morsettiera a 5 pin dell'interfaccia seriale RS232 per il controllo di dispositivi ausiliari. È possibile utilizzare la porta nelle seguenti modalità:

• Interfaccia RS-232 2TX/2RX (TXD, RTS, GND, CTS, RXD)

| Funzione      | Pin | Note                       |
|---------------|-----|----------------------------|
| RS232 TD alt  | 1   | Uscita driver RS-232       |
| RS232 RTS alt | 2   |                            |
| GND RS232     | 3   | Terra                      |
| RS232 CTS alt | 4   | Ingresso ricevitore RS-232 |
| RS232 RD alt  | 5   |                            |

#### Slot per scheda SD

Il prodotto Axis supporta schede SD con un massimo di 64 GB di archiviazione. Per prestazioni di registrazione ottimali, utilizzare schede SD ad alta velocità (SDHC UHS-I o SDXC UHS-I).

## Installazione dell'Hardware

È possibile posizionare l'unità principale Axis F41/F44 su una scrivania o montarla su una guida DIN. Per semplificare l'instradamento dei cavi dalla parte superiore o da un lato, rimuovere le 4 viti (Torx T20) e riallineare la piastra inferiore sotto l'unità (vedere *Panoramica dell'hardware alla pagina* 68). Visitare www.axis.com per gli accessori opzionali.

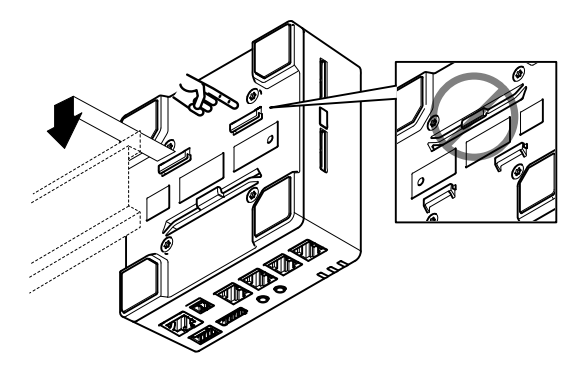

- 1. Se necessario, premere per rimuovere la scheda SD finta e inserire una scheda di memoria SD nello slot.
- 2. Collegare il cavo di rete per connettere l'unità alla rete.
- Collegare l'unità con sensore all'unità principale usando il cavo RJ12.
- Se necessario, collegare un alimentatore CA/CC alla morsettiera di alimentazione.
- 5. Se necessario, collegare il cavo I/O con la morsettiera I/O a 6 pin per connettere i dispositivi esterni di ingresso/uscita.
- 6. Se necessario, usare i cavi audio per collegare un altoparlante attivo o un microfono esterno.
- Se necessario, usare il cavo RS232 per collegare una periferica ausiliaria.

# Accedere al Prodotto

Utilizzare le utility contenute nel CD del software d'installazione e configurazione per assegnare un indirizzo IP, impostare la password ed accedere al flusso video. Queste informazioni sono disponibili anche sulle pagine dedicate all'assistenza sul sito www.axis.com/techsup/

## Ripristino dei valori predefiniti di fabbrica

#### Importante

Il ripristino delle impostazioni di fabbrica deve essere usato con cautela. Un ripristino delle impostazioni di fabbrica consentirà di ripristinare le impostazioni di fabbrica per tutti i parametri, incluso l'indirizzo IP.

#### Nota

Gli strumenti software per la gestione e l'installazione del prodotto sono disponibili sul CD fornito con il prodotto e sulle pagine dedicate all'assistenza sul sito Web www.axis.com/techsup.

Per ripristinare il prodotto alle impostazioni predefinite di fabbrica:

- 1. Scollegare l'alimentazione dal prodotto.
- 2. Tenere premuto il pulsante di controllo e ricollegare l'alimentazione. Vedere *Panoramica dell'hardware alla pagina* 68.
- Tenere premuto il pulsante di controllo per 15-30 secondi circa fino a quando l'indicatore LED di stato lampeggerà in giallo.
- Rilasciare il pulsante di controllo. Il processo è completo quando il LED di stato diventerà verde. Il prodotto è stato reimpostato alle impostazioni di fabbrica predefinite. Se nessun server DHCP è disponibile in rete, l'indirizzo IP predefinito è 192.168.0.90.
- Mediante gli strumenti per l'installazione e la gestione del software, assegnare un indirizzo IP, impostare la password e accedere al flusso video.

#### Nota

Per riportare alle impostazioni originali di fabbrica un solo canale, utilizzare il pulsante corrispondente nell'interfaccia Web dell'unità.

È anche possibile reimpostare i parametri alle impostazioni predefinite di fabbrica mediante l'interfaccia web. Andare su Setup > System Options > Maintenance (Configurazione > Opzioni di sistema > Manutenzione).

# Ulteriori Informazioni

Il Manuale per l'Utente è disponibile all'indirizzo www.axis.com

Visitare il sito all'indirizzo www.axis.com/techsup per verificare se sono stati pubblicati aggiornamenti del firmware per il proprio prodotto di rete. Per conoscere la versione del firmware installata, andare su Setup (Impostazioni) > About (Informazioni su).

Visitare il Centro di apprendimento Axis alla pagina www.axis.com/academy per servizi di formazione utili, webinar, tutorial e guide.

## Informazioni sulla garanzia

Per informazioni sulla garanzia del prodotto Axis e informazioni ad esso relative, consultare la pagina www.axis.com/warranty/

# Información de seguridad

Lea esta Guía de instalación con atención antes de instalar el producto. Guarde la Guía de instalación para poder consultarla en otro momento.

# Niveles de peligro

| ▲ PELIGRO            | Indica una situación peligrosa que, si no se evita, provocará lesiones graves o la muerte.      |
|----------------------|-------------------------------------------------------------------------------------------------|
| <b>A</b> ADVERTENCIA | Indica una situación peligrosa que, si no se evita, puede provocar lesiones graves o la muerte. |
| ▲ ATENCIÓN           | Indica una situación peligrosa que, si no se evita, puede provocar lesiones moderadas o leves.  |
| AVISO                | Indica una situación peligrosa que, si no se evita, puede provocar daños materiales.            |

## Otros niveles de mensaje

| Importante | Indica información importante que es<br>fundamental para que el producto funcione<br>correctamente. |
|------------|----------------------------------------------------------------------------------------------------|
| Nota       | Indica información útil que ayuda a aprovechar<br>el producto al máximo.                            |

# Instrucciones de seguridad

## AVIS0

- El producto de Axis debe utilizarse de acuerdo con las leyes y normas locales.
- Para usar el producto de Axis en exteriores, o en entornos similares, debe instalarse en una carcasa exterior aprobada.
- Almacene el producto de Axis en un entorno seco y ventilado.
- Evite la exposición del producto de Axis a choques o a una fuerte presión.
- No instale el producto en soportes, superficies o paredes inestables.
- Utilice solo las herramientas correspondientes cuando instale el producto de Axis. La aplicación de una fuerza excesiva puede provocar daños en el producto.
- No utilice limpiadores en aerosol, agentes cáusticos ni productos químicos.
- Limpie con un trapo limpio humedecido con agua pura.
- Utilice solo accesorios que cumplan con las especificaciones técnicas del producto. Estos accesorios los puede proporcionar Axis o un tercero.
- Utilice solo piezas de repuesto proporcionadas o recomendadas por Axis.
- No intente reparar el producto usted mismo. Póngase en contacto con el servicio de asistencia técnica de Axis o con su distribuidor de Axis para tratar asuntos de reparación.

## Transporte

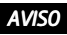

• Cuando transporte el producto de Axis, utilice el embalaje original o un equivalente para evitar daños en el producto.

# Batería

Este producto de Axis utiliza una batería de litio BR/CR2032 de 3,0 V como fuente de alimentación del reloj interno en tiempo real. En condiciones normales, esta batería durará un mínimo de cinco años.

Un nivel bajo de batería afectará al funcionamiento del reloj en tiempo real, lo que provocará el restablecimiento de este cada vez que se encienda el producto. Cuando sea necesario sustituir la batería, aparecerá un mensaje de registro en el informe del servidor del producto. Para obtener más información sobre el informe del servidor, consulte las páginas de configuración del producto o póngase en contacto con el servicio de asistencia técnica de Axis.

La batería no debe sustituirse a menos que sea necesario; no obstante, si precisa hacerlo, póngase en contacto con el servicio de asistencia técnica de Axis en *www.axis.com/techsup* para solicitar ayuda.

## ADVERTENCIA

- La sustitución incorrecta de la batería implica riesgo de explosión.
- Sustituya la batería por una batería idéntica u otra batería recomendada por Axis.
- Deseche las baterías usadas de conformidad con la normativa local o las instrucciones del fabricante.

# Guía de instalación

Esta Guía de instalación incluye las instrucciones necesarias para instalar la unidad principal AXIS F44 en su red. Para conocer otros aspectos de uso del producto, consulte el Manual del usuario disponible en *www.axis.com*.

## Pasos de la instalación

- 1. Asegúrese de que dispone del contenido del paquete, las herramientas y los demás materiales necesarios para la instalación. Vea *página 87*.
- 2. Estudie la información general del hardware. Vea página 88.
- 3. Estudie las especificaciones. Vea página 94.
- 4. Instale el hardware. Vea página 99.
- 5. Acceda al producto. Vea página 100.

## Contenido del paquete

- Unidad principal AXIS F44
- Bloque de terminales de alimentación de dos pines
- Bloque de terminales de E/S de seis pines
- Bloque de terminales de cinco pines RS232
- CD del software de instalación y gestión
- Materiales impresos
  - Guía de instalación (este documento)
  - Etiquetas adicionales con el número de serie (2x)
  - Clave de autenticación AVHS

## Herramientas recomendadas

 Destornillador Torx T20 para retirar la cubierta inferior de plástico

## Accesorios opcionales

- Montaje en superficie AXIS F8001 con descargas de tracción
- Clip para carril DIN AXIS F8002

Para obtener información sobre los accesorios disponibles, visite www.axis.com.

# Información general del hardware

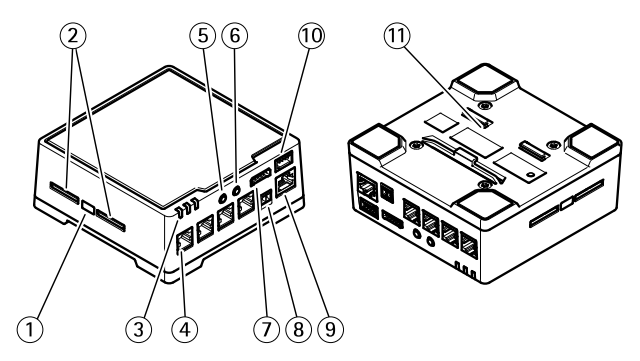

- 1. Botón de control
- 2. Ranuras para tarjetas SD
- 3. LED (encendido, estado y red)
- 4. Conector RJ12 (4 unidades)
- 5. Entrada de audio
- 6. Salida de audio
- 7. Conector de E/S
- 8. Conector de alimentación
- 9. Conector de red (PoE)
- 10. Conector RS232
- 11. Placa inferior de plástico

## Cómo acortar el cable de la unidad del sensor

La unidad del sensor incluye un cable. Para acortarlo, siga estos pasos:

- 1. Corte el cable hasta la longitud deseada. Mida desde la unidad del sensor.
- 2. Pele la cubierta de plástico externa del extremo del cable.
- 3. Despegue el blindaje.
- 4. Aplane los cables de colores en el orden que se describe a continuación.

| 1 | Marrón        |
|---|---------------|
| 2 | Blanco/marrón |
| 3 | No se utiliza |
| 4 | No se utiliza |
| 5 | Blanco/azul   |
| 6 | Azul          |

 Introduzca los cables por completo en un conector RJ12 6P6C blindado.

## AVIS0

Asegúrese de que los cables permanezcan en el orden adecuado y de que el blindaje del cable haga un contacto adecuado con el blindaje del conector.

6. Utilice un engarzador para fijar el conector al cable.

## **AXIS F44 Main Unit**

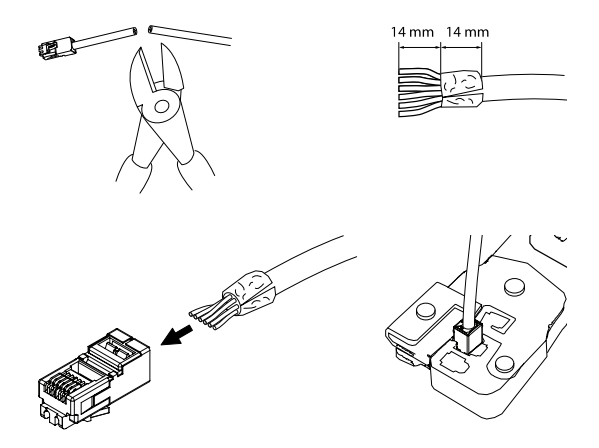

## Indicadores LED

| LED        | Color        | Indicación                                                                                        |  |
|------------|--------------|---------------------------------------------------------------------------------------------------|--|
| Red        | Verde        | Fijo para indicar una conexión a una red de 100<br>Mbits/s. Parpadea cuando hay actividad de red. |  |
| Ám-<br>bar |              | Fijo para indicar una conexión a una red de 10<br>Mbits/s. Parpadea cuando hay actividad de red.  |  |
|            | Apa-<br>gado | No hay conexión a la red.                                                                         |  |

| Es-         | Verde      | Verde fijo para indicar un funcionamiento normal.                   |  |
|-------------|------------|---------------------------------------------------------------------|--|
| tado        | Ám-<br>bar | Fijo durante el inicio y al restaurar valores de<br>configuración.  |  |
|             | Rojo       | Parpadea despacio si se ha producido un error en una actualización. |  |
| Ali-        | Verde      | Funcionamiento normal.                                              |  |
| ta-<br>ción | Ám-<br>bar | Parpadea en verde/ámbar durante la actualización del firmware.      |  |

#### Nota

- Se puede configurar el LED Estado para que se apague durante el funcionamiento normal. Para ello, vaya a Setup > System Options > Ports & Devices > LED (Configuración > Opciones del sistema > Puertos y dispositivos > LED). Vea la ayuda en línea para obtener más información.
- Se puede configurar el LED Estado para que parpadee mientras haya un evento activo.
- Se puede configurar el LED de estado para que parpadee e identifique la unidad. Vaya a Setup > System Options > Maintenance (Configuración > Opciones del sistema > Mantenimiento).
- El indicador LED de red puede desactivarse para que no parpadee cuando exista tráfico de red. Para ello, vaya a Setup > System Options > Ports & Devices > LED (Configuración > Opciones del sistema > Puertos y dispositivos > LED). Vea la ayuda en línea para obtener más información.

#### Conectores y botones

Para conocer las especificaciones y las condiciones de funcionamiento, vea página 94.

#### Conector de red

Conector Ethernet RJ45 con alimentación a través de Ethernet (PoE).

#### AVIS0

El producto se conectará mediante un cable de red blindado (STP). Todos los cables que conecten el producto a la red deberán estar blindados para su uso específico. Asegúrese de que los dispositivos de red estén instalados de conformidad con las instrucciones del fabricante. Para obtener información sobre los requisitos normativos, vea *Electromagnetic Compatibility (EMC)* on page 2.

#### Conector de E/S

Se utiliza con dispositivos externos combinados, por ejemplo, con alarmas antimanipulación, detección de movimiento, activación de eventos, grabación de intervalos de tiempo y notificaciones de alarma. Además del punto de referencia de 0 V CC y la potencia (salida de CC), el conector de E/S ofrece la interfaz para:

- Salida digital para conectar dispositivos externos como relés y LED. Los dispositivos conectados se pueden activar mediante la Interfaz de programación de aplicaciones (API) VAPIX®, los botones de salida de la página Live View o mediante una regla de acción. La salida se mostrará activa (se indica en System Options > Ports & Devices (Opciones del sistema > Puertos y dispositivos)) si el dispositivo de alarma está activado.
- Entrada digital una entrada de alarma para conectar dispositivos que puedan alternar circuitos cerrados y abiertos, como: detectores PIR, contactos de puertas y ventanas, detectores de rotura de cristales, etc. Cuando se recibe una señal, el estado cambia y la entrada se vuelve activa (se indica

en System Options > Ports & Devices (Opciones del sistema > Puertos y dispositivos)).

#### Conector de alimentación

Bloque de terminales de 2 pines para la entrada de alimentación. Use una fuente de alimentación limitada (LPS) que cumpla los requisitos de tensión muy baja de seguridad (SELV) con una potencia nominal de salida limitada a  $\leq$ 100 W o una corriente nominal de salida limitada a  $\leq$ 5 A.

#### Conector de audio

El producto de Axis integra los siguientes conectores de audio:

- Entrada de audio: Entrada de 3,5 mm para micrófono mono, o entrada de línea de señal mono (se usa el canal izquierdo de una señal estéreo).
- Salida de audio: Salida para audio (nivel de línea) de 3,5 mm que se puede conectar a un sistema de megafonía pública o a un altavoz con amplificador incorporado. Debe utilizarse un conector estéreo para la salida de audio.

#### Conector RS232

Bloque de terminales de cinco pines para la interfaz serie RS232 usada para controlar equipos auxiliares.

#### Conector RJ12

El conector RJ12 se utiliza para conectar la unidad del sensor a la unidad principal. Para obtener más información sobre cómo acortar el cable de la unidad del sensor, vea Cómo acortar el cable de la unidad del sensor en la página 89.

#### Ranura para tarjetas SD

Puede emplearse una tarjeta SD (no incluida) para la grabación local con almacenamiento extraíble. Para obtener más información, vea *Especificaciones en la página 94.* 

## AVIS0

Antes de retirar la tarjeta SD, hay que desinstalarla para evitar que las grabaciones resulten dañadas. Para desinstalarla, vaya a Setup > System Options > Storage > SD Card (Configuración > Opciones del sistema > Almacenamiento > Tarjeta SD) y haga clic en Unmount (Desinstalar).

#### Nota

Para conocer las recomendaciones de tarjeta SD, vea www.axis.com.

#### Botón de control

El botón de control se utiliza para lo siguiente:

- Restablecer el producto a la configuración predeterminada de fábrica. Vea página 100.
- Conectarse a un servicio AXIS Video Hosting System o al Servicio de DNS dinámico de Internet de AXIS. Para obtener más información sobre estos servicios, vea el Manual del usuario.

# Especificaciones

El producto de Axis se ha creado para su uso en interiores.

| Producto | Clasifi-<br>cación | Temperatura    | Humedad                                                  |
|----------|--------------------|----------------|----------------------------------------------------------|
| AXIS F44 | IEC/EN 605<br>29   | -30 °C a 60 °C | Humedad relativa<br>del 10 al 85 % (sin<br>condensación) |

## Conectores

## Conector de E/S

Bloque de terminales de 6 pines para:

- Alimentación • auxiliar (salida de CC)
- Entrada digital Salida digital O V CC (-) •
- ٠
- ٠

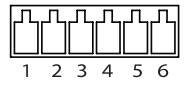

| Función         | Pin | Notas                                                                                                    | Especificaciones                 |
|-----------------|-----|----------------------------------------------------------------------------------------------------|----------------------------------|
| 0 V CC (-)      | 1   |                                                                                                    | 0 V CC                           |
| Salida<br>de CC | 2   | Se puede utilizar para<br>conectar el equipo auxiliar.<br>Nota: Este pin solo se puede<br>utilizar como salida. | 12 V CC<br>Carga máx. =<br>50 mA |

## **AXIS F44 Main Unit**

| Config-<br>urable<br>(entrada<br>o salida) | 3-6 | Entrada digital: Conéctela al<br>pin 1 para activarla, o bien<br>déjela suelta (sin conectar)<br>para desactivarla.                                                                                                    | 0 a 30 V CC máx.                                |
|--------------------------------------------|-----|----------------------------------------------------------------------------------------------------|-------------------------------------------------|
|                                            |     | Salida digital: Conectada<br>al pin 1 cuando se activa y<br>suelta (sin conectar) cuando<br>está desactivada. Si se utiliza<br>con una carga inductiva<br>(por ejemplo, un relé), debe<br>conectarse un diodo en<br>paralelo a la carga como<br>protección ante transitorios<br>de tensión. | 0 a 30 V CC máx.,<br>drenaje abierto,<br>100 mA |

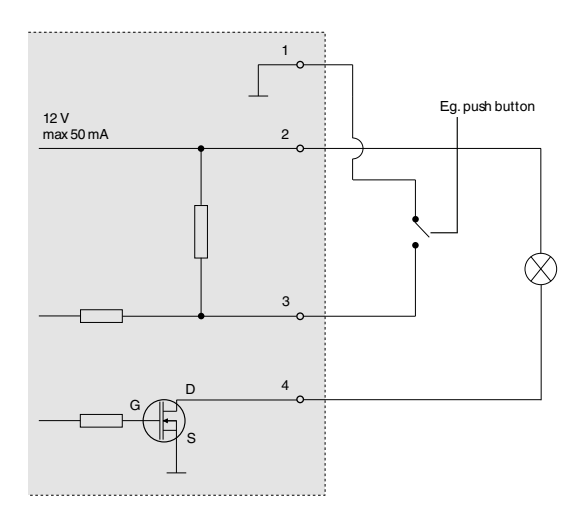

#### Conector de alimentación

Bloque de terminales de 2 pines para la entrada de alimentación Use una fuente de alimentación limitada (LPS) que cumpla los requisitos de tensión muy baja de seguridad (SÉLV) con una potencia nominal de salida limitada a ≤100 W o una corriente nominal de salida limitada a ≤5 A.

Entrada de alimentación de CC

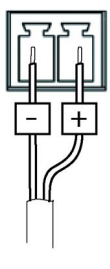

#### Conector de audio

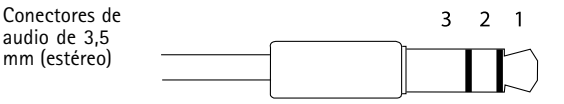

## **AXIS F44 Main Unit**

|                     | 1 Punta                       | 2 Anillo | 3 Man-<br>guito |
|---------------------|-------------------------------|----------|-----------------|
| Entrada<br>de audio | Entrada de<br>línea/micrófono |          | Tierra          |
| Salida de<br>audio  | Salida de línea (mono)        |          | Tierra          |

#### Conector RS232

Bloque de terminales de cinco pines para la interfaz serie RS232 usada para controlar equipos auxiliares. El puerto se puede utilizar de los siguientes modos:

• Interfaz RS-232 2TX/2RX (TXD, RTS, GND, CTS, RXD)

| Función       | Pin | Notas                        |
|---------------|-----|------------------------------|
| RS232 TD alt  | 1   | Salida de controlador RS-232 |
| RS232 RTS alt | 2   |                              |
| RS232 GND     | 3   | Tierra                       |
| RS232 CTS alt | 4   | Entrada de receptor RS-232   |
| RS232 RD alt  | 5   |                              |

#### Ranura para tarjetas SD

El producto de Axis admite tarjetas SD de hasta 64 GB de capacidad de almacenamiento. Para obtener un rendimiento de grabación óptimo, utilice tarjetas SD de velocidad ultrarrápida (SDHC UHS-I o SDXC UHS-I).

## Instalación del hardware

La unidad principal Axis F41/F44 se puede colocar en un escritorio o montarse en un carril DIN. Para facilitar la guía de los cables desde la parte superior o lateral, extraiga los cuatro tornillos (Torx T20) y vuelva a alinear de manera adecuada la placa inferior de debajo de la unidad (vea Información general del hardware en la página 88). Vea www.axis.com para conocer los accesorios opcionales.

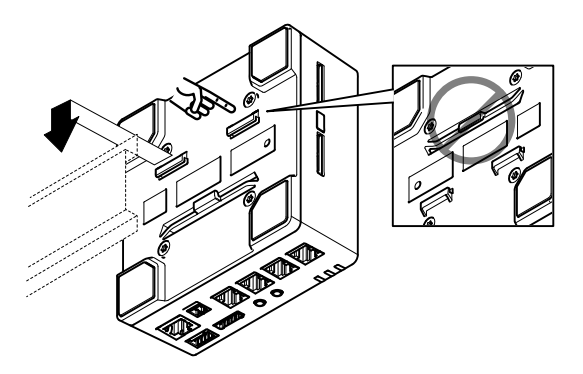

- 1. Si es preciso, presione para liberar la tarjeta SD de imitación e introduzca una tarjeta de memoria SD en la ranura específica.
- 2. Enchufe el cable de red para conectar la unidad a la red.
- Conecte la unidad del sensor a la unidad principal con el cable RJ12.
- 4. Si es preciso, conecte una fuente de alimentación de CA/CC al conector de alimentación.
- Si es preciso, conecte el cable de E/S utilizando el bloque de conectores de E/S de seis pines para conectar los dispositivos de entrada/salida externos.

- 6. Si procede, enchufe los cables de audio para conectar un micrófono externo/altavoz activo.
- 7. Si es necesario, enchufe el cable RS232 para conectar equipos auxiliares.

## Acceso al producto

Utilice las herramientas suministradas en el CD del software de instalación y gestión para asignar una dirección IP, establecer la contraseña y acceder a la transmisión de vídeo. Esta información también está disponible en las páginas de asistencia técnica en *www.axis.com/techsup/* 

# Restablecimiento a la configuración predeterminada de fábrica

#### Importante

Hay que tener cuidado al restablecer la configuración predeterminada de fábrica. Todos los valores, incluida la dirección IP, se restablecerán a la configuración predeterminada de fábrica.

#### Nota

Las herramientas del software de instalación y gestión están disponibles en el CD suministrado con el producto, así como en las páginas de asistencia técnica en *www.axis.com/techsup*.

Para restablecer el producto a la configuración predeterminada de fábrica:

- 1. Desconecte la alimentación del producto.
- Mantenga pulsado el botón de control y vuelva a conectar la alimentación. Vea Información general del hardware en la página 88.
- 3. Mantenga pulsado el botón de control durante 15–30 segundos hasta que el indicador LED de estado parpadee en ámbar.
- Suelte el botón de control. El proceso finaliza cuando el indicador LED de estado se pone verde. El producto se ha

restablecido a la configuración predeterminada de fábrica. Si no hay ningún servidor DHCP disponible en la red, la dirección IP predeterminada es 192.168.0.90.

 Utilice las herramientas del software de instalación y gestión para asignar una dirección IP, establecer la contraseña y acceder a la transmisión de vídeo.

Nota

Para restablecer la configuración predeterminada de fábrica original de un único canal, use el botón proporcionado en la interfaz web de dicha unidad.

También es posible restablecer los parámetros a los valores predeterminados de fábrica mediante la interfaz web. Para ello, vaya a Setup > System Options > Maintenance (Configuración > Opciones del sistema > Mantenimiento).

# Más información

El Manual de usuario se encuentra disponible en www.axis.com.

Visite www.axis.com/techsup para comprobar si existe un firmware actualizado disponible para su producto de red. Para ver la versión del firmware instalado actualmente, vaya a Setup > About (Configuración > Acerca de).

Visite el centro de aprendizaje de *www.axis.com/academy* para consultar guías, tutoriales, seminarios web y cursos que pueden resultarle útiles.

# Información de la garantía

Para obtener más información acerca de la garantía del producto Axis e información relacionada, visite www.axis.com/warranty/

# 安全情報

本製品を設置する前に、このインストールガイドをよくお読み ください。インストールガイドは、後で参照できるように保管 しておいてください。

## 危険レベル

- ▲危険 回避しない場合、死亡または重傷につな がる危険な状態を示します。
- ▲警告 回避しない場合、死亡または重傷につなが るおそれのある危険な状態を示します。
- ▲注意 回避しない場合、軽傷または中程度の怪 我につながるおそれのある危険な状態を 示します。
- 注記 回避しない場合、器物の破損につながる おそれのある状態を示します。

## その他のメッセージレベル

| 重要 | 製品を正しく機能させるために不可欠な<br>重要情報を示します。 |
|----|----------------------------------|
|    |                                  |

注意 製品を最大限に活用するために役立つ有 用な情報を示します。

日本語

## **AXIS F44 Main Unit**

## 安全手順

## 注記

- 本製品は、お使いになる地域の法律や規制に準拠して 使用してください。
- 本製品を屋外またはそれに準じる環境で使用する場合は、認定済みの屋外用筐体に収納して設置する必要があります。
- 本製品は乾燥した換気のよい環境に保管してください。
- 本製品に衝撃または強い圧力を加えないでください。
- 本製品を不安定なブラケット、表面、または壁に設置 しないでください。
- 本製品を設置する際には、適切な工具のみを使用して ください。過剰な力がかかると、製品が損傷するこ とがあります。
- 化学薬品、腐食剤、噴霧式クリーナーは使用しないで ください。
- 清掃には、きれいな水に浸した清潔な布を使用して ください。
- 製品の技術仕様に準拠したアクセサリーのみを使用してください。これらのアクセサリーは、Axisまたはサードパーティから入手できます。
- Axisが提供または推奨する交換部品のみを使用して ください。
- 製品を自分で修理しないでください。修理については、Axisサポートまたは販売代理店にお問い合わせください。

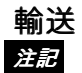

 本製品を運搬する際は、製品が損傷しないよう、元の 梱包か同等の梱包を使用してください。

# バッテリー

本製品は、内部リアルタイムクロック (RTC) 用電源として、3.0 V BR/CR2032リチウムバッテリーを使用します。 この バッテリーは、通常条件下で最低5年間使用できます。

バッテリーが低電力状態になると、RTCの動作に影響し、電源 を入れるたびにRTCがリセットされます。バッテリーの交換が 必要になると、製品のサーバーレポートにログメッセージが表 示されます。サーバーレポートの詳細については、製品の設定 ページを参照するか、Axisサポートまでお問い合わせください。

必要な場合以外はバッテリーを交換しないでくださ い。バッテリーの交換が必要な場合は、Axisサポート (*www.axis.com/techsup*)までご連絡ください。

## ▲警告

- バッテリーは、正しく交換しないと爆発する危険が あります。
- 交換用バッテリーとしては、同一品またはAxisが推奨 するバッテリーのみを使用してください。
- 使用済みバッテリーは、地域の規制またはバッテリー メーカーの指示に従って廃棄してください。

日本語

# インストールガイド

このインストールガイドでは、AXIS F44メインユニットをお 使いのネットワークにインストールする手順について説明し ます。 製品の使用の詳細については、Axisのホームページ (*www.axis.com*) でユーザーズマニュアルを参照してください。

## 設置手順

- パッケージの内容、ツールなど、設置に必要な物 がそろっているかを確認します。107ページを参照 してください。
- 「ハードウェアの概要」をよく読みます。108ページを参照してください。
- 「仕様」をよく読みます。115ページを参照してく ださい。
- ハードウェアの設置。119ページを参照してください。
- 5. 製品にアクセスします。*121ページ*を参照してくだ さい。

## パッケージの内容

- AXIS F44メインユニット
- 2ピン電源コネクタブロック
- 6ピンI/Oコネクタブロック
- 5ピンRS232コネクタブロック
- インストール・管理ソフトウェアCD
- 印刷物
  - インストールガイド(本書)
  - 予備のシリアル番号ラベル×2
  - AVHS認証キー

## 推奨ツール

トルクスT20ドライバー (プラスチック製ボトムカ バー取り外し用)

# オプションアクセサリー

- AXIS F8001サーフェスマウント(張力緩和型)
- AXIS F8002 DIN レールクリップ

利用可能なアクセサリーについては、www.axis.comを参照し てください。

## ハードウェアの概要

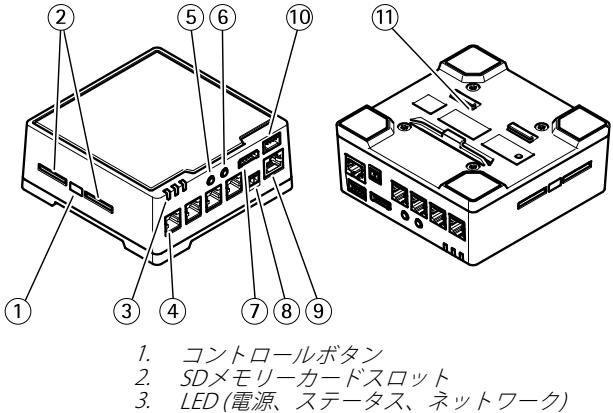

- LED (電源、ステータス、ネットワーク)
- 4. RJ12コネクタ(X4)
- 5. 音声入力
- 6. 音声出力
- 7. I/Oコネクタ 8. 電源コネクタ
- 9. ネットワークコネクタ (PoE) 10. RS232コネクタ
- 11. プラスチック製ボトムプレート

## センサーユニットのケーブルを短くする

センサーユニットには、ケーブルが接続されています。 この ケーブルを短くする場合は、以下の手順に従ってください。

- 1. センサーユニットからケーブルの長さを測定し、希 望の長さで切断します。
- 2. ケーブルの端から、プラスチックの外部被覆を剥ぎ 取ります。
- 3. シールドを剥きます。
- 4. 色分けされたワイヤを以下の順序で平らに並べます。

| 1 | 茶      |
|---|--------|
| 2 | 白/茶    |
| 3 | 使用しません |
| 4 | 使用しません |
| 5 | 白/青    |
| 6 | 青      |

5. ワイヤーをシールド付き6P6C RJ12コネクタに差し 込みます。

# 注記

ワイヤーが正しい順序に並び、ケーブルシールドが コネクタシールドときちんと接触していることを確 認します。

6. 圧着工具を使用して、コネクタをケーブルに固定 します。

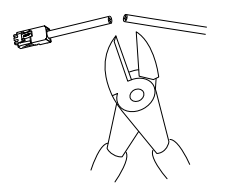

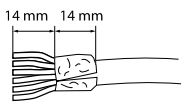

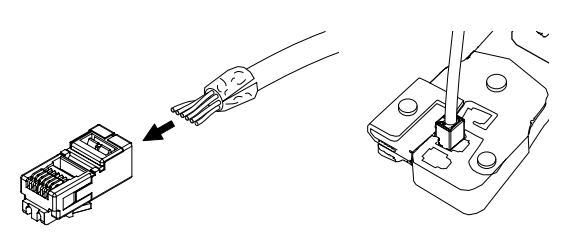

LEDインジケーター

| LED        | 色       | 説明                                                               |
|------------|---------|------------------------------------------------------------------|
| ネット<br>ワーク | 緑       | 100Mbit/sネットワークに接続している場<br>合、点灯します。ネットワークパケットを<br>送受信した場合、点滅します。 |
|            | 黄       | 10Mbit/sネットワークに接続している場<br>合、点灯します。ネットワークパケットを<br>送受信した場合、点滅します。  |
|            | 無点<br>灯 | ネットワークに接続されていません。                                                |
| ステー        | 緑       | 通常動作の場合、点灯します。                                                   |
| × ×        | 黄       | 起動時、設定の復元時に点灯します。                                                |
|            | 赤       | アップグレードに失敗すると、ゆっくり<br>と点滅します。                                    |
| 電源         | 緑       | 正常動作                                                             |
|            | 黄       | ファームウェアのアップグレード中、緑/<br>黄に交互に点滅します。                               |

日本語

## 注意

- ステータスLEDは、正常動作時に消灯させることができます。設定は、[Setup System Options Ports & Devices LED] (設定 システムオプション ポートとデバイス LED) で行います。詳細については、オンラインヘルプを参照してください。
- ステータスLEDは、イベントの発生時に点滅させることができます。
- ステータスLEDを点滅させ、本製品を識別できるよう に設定することができます。設定は、[Setup - System Options - Maintenance] (設定 - システムオプション -保守)で行います。
- ネットワークLEDは、ネットワークトラフィックがある ときに点滅しないように無効にすることができます。 設定は、[Setup - System Options - Ports & Devices -LED] (設定 - システムオプション - ポートとデバイス -LED) で行います。詳細については、オンラインヘル プを参照してください。

## コネクターとボタン

仕様と動作条件については、115ページを参照してください。

#### ネットワークコネクタ

RJ45イーサネットコネクタ、Power over Ethernet (PoE) 対応。

# 注記

本製品は、シールドネットワークケーブル (STP) を使用 して接続してください。本製品は、用途に合ったケーブ ルを使用してネットワークに接続してください。ネット ワーク装置がメーカーの指示どおりに設置されているこ とを確認します。法的要件については、*Electromagnetic Compatibility (EMC) on page 2*を参照してください。

## 1/0コネクタ

外部装置を接続し、カメラに対するいたずらの警報、動体検知、イベントトリガー、低速度撮影、アラーム通知などを使用することができます。 I/Oコネクタは、0VDC基準点と電力 (DC出力)に加えて、以下のインターフェースを提供します。

- デジタル出力 リレーやLEDなどの外部デバイスを 接続します。接続されたデバイスは、VAPIX®アプリ ケーションプログラミングインターフェース(API)、 [Live View] (ライブビュー)ページの出力ボタン、ア クションルールを使用してアクティブにすることが できます。アラームデバイスがアクティブな場合、 出力がアクティブと表示されます (System Options > Pott & Devices (システムオプション > ポートと デバイス)で表示)。
- デジタル入力-オープンサーキットとクローズサー キットの切り替えが可能なデバイスを接続するための アラーム入力。信号を受取ると状態が変化し、入力が activeになります (System Options > Ports & Devices (システムオプション>ポートとデバイス)で表示)。

#### 電源コネクタ

電源入力用2ピンターミナルブロック。 定格出力が100 W以下 または5 A以下の安全特別低電圧 (SELV) に準拠した有限電源 (LPS) を使用してください。

#### 音声コネクタ

本製品は、以下の音声コネクタを搭載しています。

- 音声出力 3.5 mm音声 (ラインレベル) 出力 (パブリックアドレス (PA) システムまたはアンプ内蔵アクティブスピーカーに接続可能)。 音声出力には、ステレオコネクタを使用する必要があります。

日本語

#### RS232 コネクタ

RS-232シリアルインターフェース用の5ピンターミナルブロックで、補助装置の制御に使用されます。

#### RJ12コネクタ

RJ12コネクタは、センサーユニットとメインユニットの接続 に使用します。センサーユニットのケーブルを短くする方法 については、109ページの、センサーユニットのケーブルを短 くするを参照してください。

#### SDカードスロット

SDメモリーカード (非付属品) を使用すると、カメラでローカ ルに録画を行えます。詳細については、*115ページの、仕様* を参照してください。

## 注記

録画データが破損しないように、SDカードはマウン ト解除してから取り外す必要があります。SDカード をマウント解除するには、[Setup - System Options -Storage - SD Card] (設定 - システムオプション - スト レージ - SDカード)を選択し、[Unmount] (マウント解 除)をクリックします。.

## 注意

推奨するSDカードについては、*www.axis.com*を参照 してください。

#### コントロールボタン

コントロールボタンは、以下の用途で使用します。

- 製品を工場出荷時の設定にリセットする。121ページを参照してください。
- AXIS Video Hosting SystemサービスまたはAXIS Internet Dynamic DNSサービスに接続する。これら

のサービスの詳細については、ユーザーズマニュア ルを参照してください。

# 仕様

本製品は屋内用です。

| 製品       | 等級        | 温度      | 湿度           |
|----------|-----------|---------|--------------|
| AXIS F44 | IEC/EN 60 | -30 °C~ | 10~85% (結露しな |
|          | 529       | 60 °C   | いこと)         |

コネクター

1/0コネクタ

6ピンターミナルブロック

- 補助電源 (DC 出力)
- デジタル入力 デジタル出力 0 V DC (-)
- •

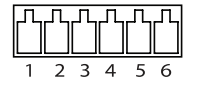

| 機能         | ピン | 備考                                                        | 仕様                      |
|------------|----|-----------------------------------------------------------|-------------------------|
| 0 V DC (-) | 1  |                                                           | 0 V DC                  |
| DC出力       | 2  | 補助装置の電源供給に使<br>用できます。<br>注:このピンは、電源出<br>力としてのみ使用できま<br>す。 | 12 V DC<br>最大負荷 = 50 mA |

日本語

# AXIS F44 Main Unit

| 入力ま 3-<br>たは出 6<br>力とし<br>て設定 |  | デジタル入力 – 動作させ<br>るにはピン1に接続し、動<br>作させない場合はフロー<br>ト状態 (未接続)のままに<br>します。                                 | 0~30 V DC (最大)                         |
|-------------------------------|--|----------------------------------------------------------------------------------------------------|----------------------------------------|
|                               |  | デジタルカ-動作させ<br>うにはピン1に接続し、山<br>なにせない場合はフロー<br>ト状態(未接続)にしま<br>す。おもに使用する場合<br>は、過渡電圧から保護す<br>るため、ダイオードを負 | 0~30 V DC (最大)、<br>オープンドレイ<br>ン、100 mA |

# AXIS F44 Main Unit

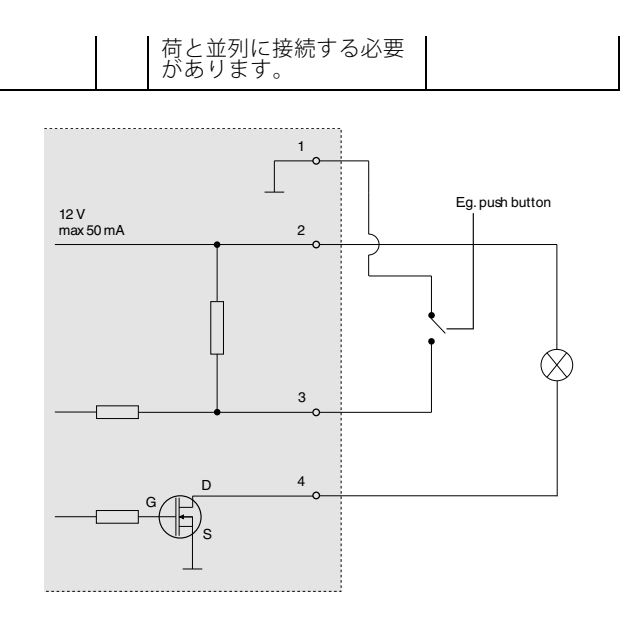

電源コネクタ

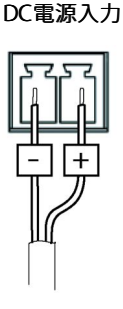

音声コネクタ

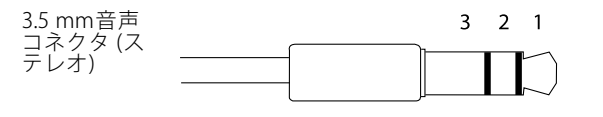

|      | 1 先端部             | 2リング | 3スリー<br>ブ |
|------|-------------------|------|-----------|
| 音声入力 | マイクロフォン/<br>ライン入力 |      | グラン<br>ド  |
| 音声出力 | ライン出力 (モノラル)      |      | グラン<br>ド  |

## RS232 コネクタ

RS-232シリアルインターフェース用の5ピンターミナルブロッ クで、補助装置の制御に使用されます。ポートは、以下のモー ドで使用できます。

 2TX/2RX RS-232インターフェース (TXD、RTS、GND、 CTS、RXD)

| 機能               | ピン | 備考            |
|------------------|----|---------------|
| RS232 TD Alt     | 1  | RS-232ドライバ出力  |
| RS232 RTS<br>Alt | 2  |               |
| RS232 GND        | 3  | グランド          |
| RS232 CTS<br>Alt | 4  | RS-232レシーバー入力 |
| RS232 RD Alt     | 5  |               |

## SDカードスロット

最大64 GBのSDカードを使用することができます。最高の録 画性能を確保するには、超高速SDカード (SDHC UHS-Iまた はSDXC UHS-I) を使用してください。

# ハードウェアの設置

Axis F41/F44メインユニットは、卓上に設置するか、DINレー ルに取り付けることができます。上部または側面からケーブ ルを容易に配線できるようにするには、4本のネジ(トルクス T20)を取り外し、メインユニットの底部のボトムプレートを適 切に再調整してください(*108ページの、ハードウェアの概要*  を参照)。オプションアクセサリーについては、www.axis.com を参照してください。

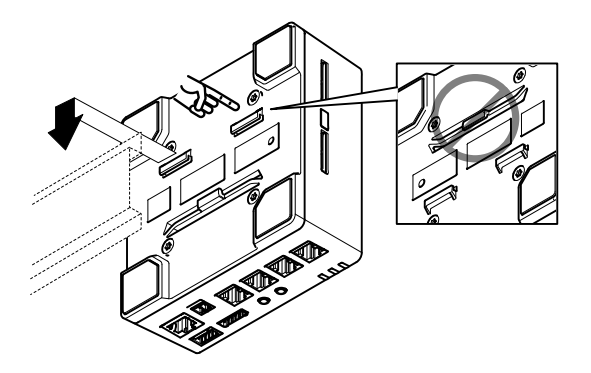

- 必要に応じて、SDメモリーカードスロットに挿入されているダミーのSDカードを押して取り出し、SDメモリーカードを挿入します。
- 2. ネットワークケーブルを使用して、本製品をネッ トワークに接続します。
- RJ12ケーブルを使用して、センサーユニットをメインユニットに接続します。
- 4. 必要に応じて、電源コネクタにAC/DC電源を接続し ます。
- 必要に応じて、I/Oケーブルを使用して、外部入出力 デバイスを6ピンI/Oコネクタブロックに接続します。
- 必要に応じて、音声ケーブルを使用して、アクティブスピーカー/外部マイクロフォンを接続します。
- 7. 必要に応じて、RS232ケーブルを使用して外部装置 を接続します。

# 製品へのアクセス

IPアドレスの割り当て、パスワードの設定、ビデオストリーム へのアクセスを行うには、インストール・管理ソフトウェアCD に収録されているツールを使用します。この情報は、Axisのサ ポートページ (*www.axis.com/techsup*) にも掲載されています。

# 工場出荷時の設定にリセットする

#### 重要

工場出荷時の設定へのリセットは慎重に行ってください。工場出荷時の設定へのリセットを行うと、IPアドレスを含むすべての設定が工場出荷時の値にリセットされます。

## 注意

インストール・管理ソフトウェアツールは、製品に付属 のCDに収められています。また、次のURLのサポート ページから入手できます。*www.axis.com/techsup* 

本製品を工場出荷時の設定にリセットするには、以下の手順を 実行します。

- 1. 本製品の電源を切ります。
- コントロールボタンを押しながら、電源を再投入し ます。詳細については、108ページの、ハードウェア の概要.
- ステータスLEDが黄色に点滅するまで、コントロール ボタンを押し続けます(約15~30秒間)。
- コントロールボタンを離します。プロセスが完了する と、ステータスLEDが緑色に変わります。これで本製 品は工場出荷時の設定にリセットされました。ネット ワーク上に利用可能なDHCPサーバーがない場合、デ フォルトのIPアドレス192.168.0.90 が使用されます。

 インストール・管理ソフトウェアツールを使用して、 IPアドレスの割り当て、パスワードの設定、ビデオス トリームへのアクセスを行います。

#### 注意

1つのチャンネルを工場出荷時の設定にリセットする には、製品のWebインターフェース上のボタンを使 用します。

Webインターフェースを使用して、各種パラメーターを工場出 荷時の設定に戻すこともできます。[Setup - System Options - Maintenance] (設定 - システムオプション - 保守) を選択し ます。

# 関連情報

ユーザーズマニュアルは、*www.axis.com*で入手できます。

www.axis.com/techsupにアクセスして、ご使用のネットワーク 製品の新しいファームウェアがリリースされていないかを確認 してください。現在インストールされているファームウェアの バージョンを確認するには、[Setup - About] (設定 - バージョ ン情報)を参照してください。

Axisラーニングセンター (*www.axis.com/academy*) にアクセスしてください。役に立つトレーニング、ウェブセミナー、チュートリアル、ガイドをご用意しています。

# 保証

Axisの製品保証と関連情報については、*www.axis.com/warrantyを* ご覧ください。

Installation Guide AXIS F44 Main Unit © Axis Communications AB, 2014 Ver. M1.9 Date: October 2014 Part No. 60073